# Moodle 2.0 semināri, vērtēšana, optimizēšana (e-grāmata)

Semināri, vērtēšana, optimizēšana (testu apraksts ir atsevišķi)

Vietne:VISC e-mācību vide izstrādes stadijāKurss:3. modulis. Moodle padziļinātā lietojuma iespējas - (6 māc.st.)Ievietot grāmatu:Moodle 2.0 semināri, vērtēšana, optimizēšana (e-grāmata)Izdrukāja:Imants GorbānsDatums:ceturtdiena, 2011. gada 2. jūnijs, 23:58

### Satura rādītājs

### <u>1 Titullapa</u>

<u>2 SEMINĀRA RĪKS</u>

2.1 Rīka Seminārs iestatījumi

2.2 Iestatīšanas fāze

2.3 Iesniegšanas fāze

2.4 Novērtēšanas fāze

2.5 Novērtējuma vērtēšanas fāze

<u>2.6 Slēgts fāze</u>

<u>3 VĒRTĒŠANA</u>

<u>3.1 Vērtējumu režīma ieslēgšana</u>

3.2 Režīma "Vērtējumi" saskarnes īss apraksts

3.3 E-kursa vērtēšanas kategoriju izveide

<u>3.4 Kursa vērtēšanas iestatījumi</u>

<u>3.5 Vērtētāja atskaites skata maiņa</u>

3.6 Vērtējumu kategoriju un vērtējumu vienību labošana

3.7 Aktivitātes pievienošana vērtēšanai, nenorādot vērtējumu kategoriju

3.8 Aktivitātes pievienošana vērtēšanai norādot vērtējuma kategoriju

3.9 Vērtējumu ievadīšanas veidi

3.10 Vērtējumu ievadīšana vērtējumu grāmatas izklājlapā

<u>3.11 Uzdevumu vērtēšana</u>

<u>3.12 Kursa testu un forumu vērtēšana</u>

3.13 Kategorijas vērtējumu apkopošana

3.14 Formulas izveide vērtējumu apkopojuma kategorijā

3.15 Vērtējumu "Skalas" izmantošana vērtēšanā

<u>4 HTML DOKUMENTU TĪRĪŠANA</u>

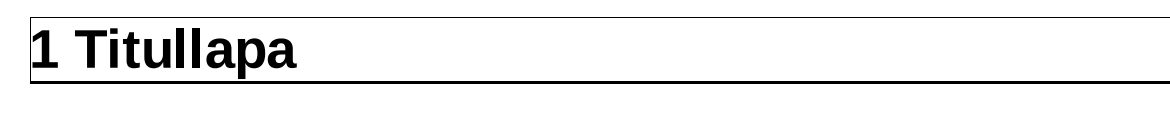

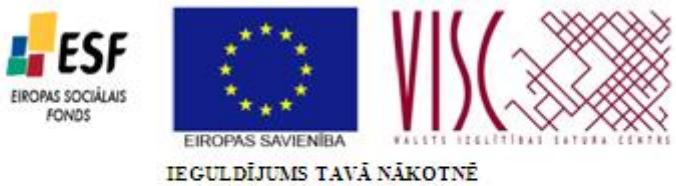

"Vispārējās izglītības pedagogu tālākizglītība" (vienošanās Nr.2010/0062/1DP/1.2.1.2.3/09/IPIA/VIAA/003)

# Moodle padziļinātā lietojuma iespējas

Mag. paed. Aija Kukuka, Mag. sc. comp. Vija Vagale, Mag. phys. Arnis Voitkāns

Rīga, 2011.

# 2 SEMINĀRA RĪKS

Rīks *Seminārs* domāts kursa semināra organizēšanai elektroniskā formā. Tas varētu būt laboratorijas darbs, piemēram, fizikā, kur iegūtie mērījumu rezultāti jānovērtē, jākomentē, jānovērtē kļūda. Tikpat labi šo rīku varētu izmantot, piemēram, bioloģijā, apspriežot vai komentējot kādā tēmā izlasīto papildliteratūru. Tomēr, iesniedzamajam darbam jābūt veiktam pēc pasniedzēja/skolotāja (turpmāk tekstā kursa vadītājs) izvirzītajām prasībām. Prasības saistītas ar *Semināra* vērtēšanas stratēģiju. Studenti/skolēni (turpmāk tekstā lietotāji) iesniedz savu sagatavoto darbu. Citi lietotāji pildīs recenzenta lomu, vērtējot iesniegto darbu pēc noteiktiem kursa vadītāja izvēlētiem nosacījumiem.

Rīks *Seminārs* ir sadalīts piecās fāzēs, kas seko viena otrai, bet kursa vadītājam ir iespēja jebkurā brīdī pārslēgties uz jebkuru no jau bijušajām fāzēm. Par šādas pārslēgšanās lietderību, un mērķtiecību jāspriež kursa vadītājam. *Semināra* fāzes redzamas 1. attēlā.

| lestatīšanas<br>fāze                                                                                                    | lesniegšanas fāze                                                                                             | Novērtēšanas<br>fāze<br>P | Novērtējumu<br>vērtēšanas fāze                                                                                                    | Slēgts |
|----------------------------------------------------------------------------------------------------|----------------------------------------------------------------------------------------------------|---------------------------|----------------------------------------------------------------------------------------------------|--------|
| <ul> <li>X Sniegt<br/>semināra<br/>ievadu</li> <li>X Sniegt<br/>iesniegšanas<br/>norādījumus<br/>Rediģēt<br/>novērtēšanas<br/>veidlapu<br/>Sagatavot<br/>iesniegumu<br/>piemērus</li> </ul> | Sniegt<br>novērtēšanas<br>norādījumus<br>ledalīt<br>iesniegumus<br>paredzēti: 7<br>iesniegti: 0<br>iedalīt: 0 |                           | Aprēķināt<br>iesniegumu<br>vērtējumus<br>paredzēti: 7<br>aprēķināti: 0<br>Aprēķināt<br>novērtējumu<br>vērtējumus<br>paredzēti: 7<br>aprēķināti: 0 |        |

1.att. Rīka Seminārs fāzes

1.attēlā iestatīšanas fāzē un daļēji arī iesniegšanas fāzē sniegtie komentāri ir atkarīgi no rīka *Seminārs* iestatījumiem. Pārslēgšanu no vienas fāzes uz citu veic kursa vadītājs, aktivizējot zem fāzes nosaukuma redzamo spuldzīti un apstiprinot tam sekojošo komentāru.

Ar krustiņu vai ķeksīti tiek atzīmēts attiecīgajā fāzē izpildītais, ko gan pēc tam ir iespēja rediģēt.

Kursa vadītājs pilnībā veic iestatīšanas fāzi. Tās laikā lietotājam nav iespējama nekāda darbība.

Iesniegšanas fāzē lietotājs pievieno iesniedzamos dokumentus. Kursa vadītājs iedala iesniegumus vērtēšanai.

Novērtēšanas fāzē lietotāji veic novērtēšanu.

Novērtējumu vērtēšanas fāzē sistēma dod novērtējumu vērtējumus, kurus kursa vadītājs pēc saviem ieskatiem var arī koriģēt.

Slēgts ir pēdējā fāze, kad darbs seminārā ir pabeigts un lietotājiem piekļuve jebkādai darbībai ir liegta.

### 2.1 Rīka Seminārs iestatījumi

Ieslēdzot rediģēšanas režīmu, no *Pievienot aktivitāti…* izvēlas *Seminārs*.

Logā ir vairākas sadaļas: Vispārēji, Semināra līdzekļi, Vērtēšanas iestatījumi, Iesniegšanas iestatījumi, Novērtēšanas iestatījumi, Piekļuves kontrole, Vispārējie moduļa iestatījumi, Ierobežot piekļuvi.

• Sadaļā *Vispārēji* obligāti jāieraksta semināra nosaukums. Ievads ir vieta, kur var veikt paskaidrojumus par semināru kopumā.

• Sadaļā *Semināra līdzekļi* (sk.2.att.) ir trīs izvēles, kas viena semināra ietvaros var tikt izmantotas visas trīs reizē vai kā citādi pēc kursa vadītāja ieskatiem.

| Semināra līdzekļi                          |                                                                |
|--------------------------------------------|----------------------------------------------------------------|
| Izmantot piemērus<br>⑦                     | 🔲 lesniegumu piemēri tiek piedāvāti novērtēšanas vingrināšanai |
| Izmantot<br>kursabiedru<br>novērtēšanu (?) | Studenti var novērtēt citu studentu darbus                     |
| Izmantot<br>pašnovērtēšanu<br>⑦            | Studenti var novērtēt savus darbus                             |

2.att. Sadaļa Semināra līdzekļi

Ja būs izdarīta izvēle *Izmantot piemērus*, tad kursa vadītājam jāievada paraugs novērtēšanai, kas līdzvērtīgs lietotāju iesniedzamajam materiālam. Lietotāji šo piemēru var izmantot treniņam novērtēšanā, lai pēc tam novērtētu citu lietotāju iesniegtos darbus vai arī veiktu pašnovērtēšanu. Par piemēra došanas lietderību jāspriež kursa vadītājam.

• Kursa sadaļā *Vērtēšanas iestatījumi* (sk. 3.att.) jānorāda maksimālais punktu vai baļļu skaits gan iesnieguma novērtējumam, gan novērtējuma vērtējumam.

|                                | Paslēpt papildus      |
|--------------------------------|-----------------------|
| lesnieguma<br>novērtējums 🧿    | 80 💌                  |
| Novērtējuma<br>vērtējums 🕐     | 20 💌                  |
| Vērtēšanas<br>stratēģija 🕐     | Pieaugošā vērtēšana 👻 |
| Decimālās zīmes<br>vērtējumos* | 0 🛩                   |

3.att. Sadaļa Vērtēšanas iestatījumi

Tālākā vērtēšana notiks, atkarībā no kursa vadītāja izvēlētās vērtēšanas stratēģijas.

- *Pieaugošā vērtēšana* komentāri un vērtējumi tiek sniegti balstoties uz norādītajiem aspektiem.
- Komentāri komentāri tiek sniegti attiecībā pret norādītajiem aspektiem, bet nevar tikt

sniegts vērtējums.

• *Kļūdu skaits* – komentāri un jā/nē vērtējumi tiek sniegti attiecībā pret norādītajiem apgalvojumiem.

• *Rubrika* – tiek sniegti līmeņu apgalvojumi attiecībā pret noteiktiem kritērijiem.

Decimālo zīmju skaitu vērtējumos ir iespēja norādīt tikai tad, ja aktivizēta poga *Rādīt* papildus, kas parādās ar uzrakstu *Paslēpt papildus*.

• Sadaļa *Iesniegšanas iestatījumi*. Šeit logā Iesniegšanas norādījumi var dot norādījumus studentiem par visiem nosacījumiem, ko kursa vadītājs ir ieplānojis attiecība pret iesniedzamo darbu.

| Maksimālais<br>iesnieguma<br>pielikumu skaits | 1                                         |
|-----------------------------------------------|-------------------------------------------|
| Maksimālais failu                             | Kursu augšupielādes ierobežojums (32MB) 🔽 |
| Novēlotie<br>iesniegumi* (?)                  | Atļaut iesniegumus pēc beigu termiņa      |

4.att. Sadaļas Iesniegšanas iestatījumi fragments

Tālākie iestatījumi veicami pēc 4.attēlā redzamajiem piedāvājumiem. *Maksimālais iesnieguma pielikumu skaits* norāda, cik dokumentus lietotājs varēs pievienot vienā darba iesniegšanas reizē.

Iesniegumus pēc beigu termiņa var veikt tikai tad, ja ieliek ķeksīti šajā iestatījumā, kas pieejams, aktivizējot pogu *Rādīt papildus*.

• Sadaļā *Novērtēšanas iestatījumi* kursa vadītājs var aprakstīt visu vajadzīgo par novērtēšanas procedūru. Tas studentiem ļaus sekmīgāk veikt šo darbu, it īpaši ja netiks pievienots iesnieguma paraugs novērtēšanas treniņam.

• Sadaļa *Piekļuves kontrole* ir pieejama tikai, ja aktivizēta poga *Rādīt papildus*, kas parādās ar uzrakstu *Paslēpt papildus* (sk.5.att.).

| lekjuves kontrole              |      |          |   |        | * Paslēpt papildus  |
|--------------------------------|------|----------|---|--------|---------------------|
| Atvērts<br>iesniegšanai no*    | 23 🛩 | janvāris | ~ | 2011 🛩 | 12 🔽 35 👻 🔽 lespējo |
| lesniegšanas<br>beigu termiņš* | 23 🖌 | janvāris | ~ | 2011 💙 | 12 💙 45 💙 🗹 Iespējo |
| Atvērts<br>novērtēšanai no*    | 23 🛩 | janvāris | ~ | 2011 🗸 | 12 🛩 50 🛩 🗹 lespējo |
| Novērtēšanas<br>termiņš*       | 23 🖌 | janvāris | * | 2011 🗸 | 13 👻 15 👻 🔽 lespējo |

5.att. Sadaļa Piekļuves kontrole

Lai lietotāju darba iesniegšanā un novērtēšanā nerastos neparedzēti pārpratumi, tad šie atvēlētie laiku intervāli ir ļoti būtiski, kas jāievēro kā lietotājam attiecīgajā laika intervālā izpildot pieejamo *Semināra* fāzi, tā kursa vadītājam attiecīgajā brīdī pārslēdzot fāzes, lai lietotājs varētu veikt noteikto darbību. Izņēmums ir gadījums, kad šo sadaļu neatver un iestatījumus neveic, bet veic iestatījumus sadaļā *Ierobežot piekļuvi*.

- Sadaļā Vispārējie moduļa iestatījumi var norādīt šajā aktivitātē izmantojamās grupas un grupējumus (sk. aprakstu par grupām un grupējumiem).
   Sadaļa Jarobažot piekļuvi
- Sadaļa Ierobežot piekļuvi

| lerobežot piekļuvi               |                                                            |                               |
|----------------------------------|------------------------------------------------------------|-------------------------------|
| Atļaut piekļuvi no<br>?          | 21 👻 janvāris 👻 2011 👻 🗹 Iespējot                          |                               |
| Atļaut piekļuvi līdz             | 28 🖌 janvāris 🛛 2011 🖌 🔽 Iespējot                          |                               |
| Vērtējumu                        | Seminārs-eksperiments (iesniegšana)                        | yābūt vismaz 90 % un mazākam  |
| nosacijums 🕐                     | par 100 %                                                  |                               |
| Vērtējumu                        | (nav)                                                      | 🎽 jābūt vismaz 📃 % un mazākam |
| nosacijums                       | par %                                                      |                               |
| Vērtējumu                        | (nav)                                                      | 🎽 jābūt vismaz 📃 % un mazākam |
| nosacijunis                      | par%                                                       |                               |
|                                  | Pievienot veidlapai 2 vērtējumu nosacījumus                |                               |
| Pirms aktivitātei<br>var piekļūt | Rādīt atktivitāti iekrāsotu pelēku ar informāciju par iero | obežojumu 👱                   |

6.att. Sadaļa Ierobežot piekļuvi

Kā jau skaidrots iepriekš, sadaļa *Piekļuves kontrole* ir viens no veidiem kā lietotājam atļaut uzsākt darbu aktivitātes rīkā *Seminārs*. Ir iespēja noteikt piekļuves laika intervalu (sk. 6.att.). Var izmantot vairāklīmeņu vērtēšanas nosacījumu. Tādā gadījumā piekļuve *Semināram* notiek tikai pēc visu nosacījumu izpildīšanās. Ierobežojumi parādās pie *Semināra* nosaukuma. 7.attēlā dots paraugs semināra ierobežotai piekļuvei, kad *Vērtējumu nosacījums* ir uzlikts no kopējā kursa vērtējuma.

7.att. Ierobežota piekļuve semināram

### 2.2 lestatīšanas fāze

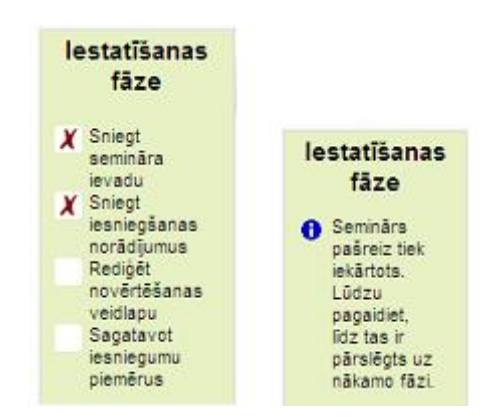

Kursa vadītāja un lietotāja darbība semināra Iestatīšanas fāzē

8.att. Informācija par Iestatīšanas fāzi kursa vadītājam un lietotājam

8.attēlā redzams, ka kursa vadītājs sagatavojis semināra ievadu un sagatavojis iesniegšanas norādījumus, t.i., veicis *Semināra* iestatījumos attiecīgas atzīmes. Ja iestatījumus vēlas rediģēt, tad to var izdarīt, aktivizējot tekstu *Sniegt semināra ievadu*. To var darīt arī blokā *Iestatījumi/Rediģēt iestatījumus*.

Kursa vadītājam jāsagatavo/jārediģē novērtēšanas veidlapa. Par to vēsta arī teksts zem fāžu tabulas: "Jums ir jādefinē novērtēšanas veidlapa pirms iesnieguma piemēra pievienošanas." Ar novērtēšanas veidlapu saprot uzstādījumus, pēc kuriem notiks iesniegumu novērtēšana (recenzēšana).

Aktivizējot tekstu "Rediģēt novērtēšanas veidlapu", iegūst logu, kas katrā novērtēšanas stratēģijas veidā ir atšķirīga.

• *Pieaugošās vērtēšanas* gadījumā veidlapā dots aspektu saraksts, kas jāaizpilda, lai iesniegumu varētu vērtēt pēc dotajiem aspektiem, izmantojot punktu skaitu līdz dotajam un iespējamo aspekta svaru, piemēram, 9.attēlā parādīts viens no aspektiem, kas tiks vērtēts iesniegtajā darbā.

| Aspekts  | 3                             |           |                  |
|----------|-------------------------------|-----------|------------------|
| Apraksts | Fonta veids 👘 🕅               |           |                  |
|          | B / U ANG X.                  |           |                  |
|          | 三 任 梁 律 一                     | Aspekts 3 |                  |
|          | 1.nodaļas saturs              | 1.nodaļas | saturs           |
|          | Atrašanās vieta:              | Vērtējums | 8 / 10 💌         |
|          | HTML formäts 🛩                | Komentārs | Athilstošs       |
| Labāka   | is iespējamais 10             | ~         | virsrakstam, bet |
| Izma     | vertejums /<br>antojamā skala |           | nav secinājumu.  |
|          | Svars 3 🐱                     |           |                  |

9.att. Veidlapas fragments un skats, iesniegumu vērtējot

• Stratēģijas *Komentāri* gadījumā veidlapā jāaizpilda aspektu apraksti, kā tas redzams 10.attēlā, lai iesniegto darbu labojot varētu rakstīt komentāru pamatojoties uz izvirzīto aspektu. Šajā gadījumā ir komentārs par iesniegumu, bet nav vērtējuma.

| Apraksts | Fonta veids * Font                      |             |                         |
|----------|-----------------------------------------|-------------|-------------------------|
|          | B I U ABE X, X <sup>3</sup>             |             |                         |
|          | 日日津津の袋                                  | Aspekts {a} |                         |
|          | Komentējiet aprēķinu                    | Komentēji   | et aprēķinu             |
|          | izprotamību!                            | izprotamīb  | u!                      |
|          | 100 M 100 P 10 P 10 P 10 P 10 P 10 P 10 | Komentārs*  | Visi aprēkini izdarīti  |
|          | Atrašanās vieta: p                      |             | pakāpeniski, saprotami. |
|          | HTML formāts 🖌                          |             |                         |

10.att. Veidlapas fragments un skats, iesniegumu vērtējot

• Stratēģijas *Kļūdu skaits* gadījumā tiek dots apgalvojumu saraksts, kas jāaizpilda, lai vērtējot iesniegto darbu uz katru izvirzīto apgalvojumu varētu atbildēt ar Jā veiksmes gadījumā un ar Nē kļūdas gadījumā. Piemēram, 11.attēlā parādīts viens no apgalvojumiem, kas tiks iesniegtajā darbā vērtēts.

| Apgalvoj | ums 3                         |                |                           |
|----------|-------------------------------|----------------|---------------------------|
| Apraksts | Fonta veids 👘 Fonta lielums   |                |                           |
|          | В / Ц ме х, х' ≣              | a              |                           |
|          | 🗄 🗄 連 🧊 🐡 🌺 🍩                 | <b>3</b>       |                           |
|          | Ir norādīti izmantotie avoti? |                |                           |
|          | Atračanže viotar n            | Apgalvojum     | <b>15</b> 3               |
|          | HTML formāts V                | Ir norādīti iz | zmantotie avoti?          |
| Vāro     | ls kļūdai Nē                  | Your asses     | sment 🔿 Nē                |
| Vārds    | veiksmei Ja                   | 1              | ⊙ Jā                      |
|          | Svars 2 🗸                     | Komentārs      | Bet nav norāde uz tiem. 🔬 |
|          |                               |                |                           |

11.att. Veidlapas fragments un skats, iesniegumu vērtējot

• Stratēģijas *Rubrika* gadījumā veidlapā jāveido kritēriju apraksti, kā arī līmeņu vērtējums un definīcija, lai, vērtējot iesniegumu, izvirzīto kritēriju varētu piekārtot kādam no nodefinētajiem līmeņiem, piemēram, 12. attēlā redzamais kritērijs ar attiecīgajiem līmeņiem. Ir iespēja kritērijus un līmeņus kārtot sarakstā vai režģī.

Mathematica D

|                             |             | Kriterij                 | 52                                         |                        |                                               |                               |                                            |
|-----------------------------|-------------|--------------------------|--------------------------------------------|------------------------|-----------------------------------------------|-------------------------------|--------------------------------------------|
|                             |             | Apraksts                 | Fonta yeids                                | r For                  | ta lielums 🕜 Rind                             | ikc                           |                                            |
|                             |             |                          | H / D                                      | ⊷¥ X,                  | * = = =                                       | 3                             |                                            |
|                             |             |                          | i= i= i                                    | 5 <b></b>              | 👬 👾 💆 📕                                       | N                             |                                            |
|                             |             |                          | les niegu m<br>teorētiska                  | nā irdots<br>is pamato | )jum s.                                       |                               |                                            |
|                             |             |                          | Atrašanās                                  | vieta: p               |                                               |                               |                                            |
|                             |             |                          | HTML form                                  | nāts 😽                 |                                               |                               |                                            |
|                             |             | Lîmețu                   | vērtējums                                  |                        | Na v dots                                     |                               |                                            |
|                             |             | 10                       | in definicija                              | 0                      |                                               |                               |                                            |
|                             |             | limon                    | u Artéinere                                | <u> </u>               | h at tan                                      |                               |                                            |
|                             |             | Unitegu                  | n definicija                               | -                      | nes apro tams                                 |                               |                                            |
|                             |             |                          |                                            | 1 📉                    |                                               |                               |                                            |
|                             |             | Lîmeņu                   | Līmeņu vērtējums                           |                        | Vairāk nepiete                                | kams                          |                                            |
|                             |             |                          | in oʻzrininoija.                           | 2 🖌                    | пека ретекат                                  | 5                             |                                            |
|                             |             | Lîmegu                   | vērtējums                                  |                        | Pietiekams, be                                | t                             |                                            |
|                             |             | 10                       | in definicija                              | 3 😺                    | ne pilnigs                                    |                               |                                            |
|                             |             | Limen                    | vārtājuma                                  | [- <u>@</u>            | Dažas jiptas                                  |                               |                                            |
|                             |             | Unitega<br>U             | n definicija                               | -                      | nav pamatotas                                 |                               |                                            |
|                             |             |                          |                                            | 4                      |                                               |                               |                                            |
|                             |             | Lîmegu<br>U              | i vērtējums<br>in <mark>definīc</mark> ija | 5                      | Pilnīgs, ietver<br>katras daļas<br>pamatojumu |                               |                                            |
| Kr <mark>i</mark> tērijs    |             |                          |                                            |                        | Līmeņi                                        |                               |                                            |
| esniegumā ir dots           | 0           | 0                        | 0                                          |                        | 0                                             | 0                             | 0                                          |
| teorētiskais<br>pamatojums. | Nav<br>dots | Ļoti īss,<br>nesaprotams | Vairāk nepi<br>nekā pieti                  | etiekams<br>iekams     | Pietiekams,<br>bet ne pilnīgs                 | Dažas vietas<br>nav pamatotas | Pilnīgs, ietver katras<br>daļas pamatojumu |

12.att. Veidlapas fragments un režģa skats, iesniegumu vērtējot

Kā pēdējais šajā fāzē jāsagatavo *Iesniegumu piemēri*, ja iestatījumos tas ir paredzēts. Ja iestatījumos piemēra pievienošana nav iekļauta, tad pēdējā darbība neparādās. Piemērus novērtēšanas treniņam pievieno ar pogu, kas redzama 13.attēlā.

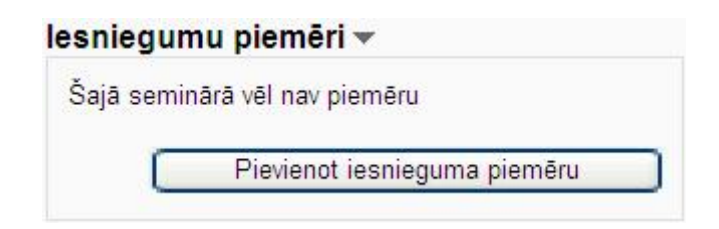

13.att. Piemēru pievienošana

Kad pievienošana izdarīta, ir iespēja veikt 14.attēlā redzamās darbības.

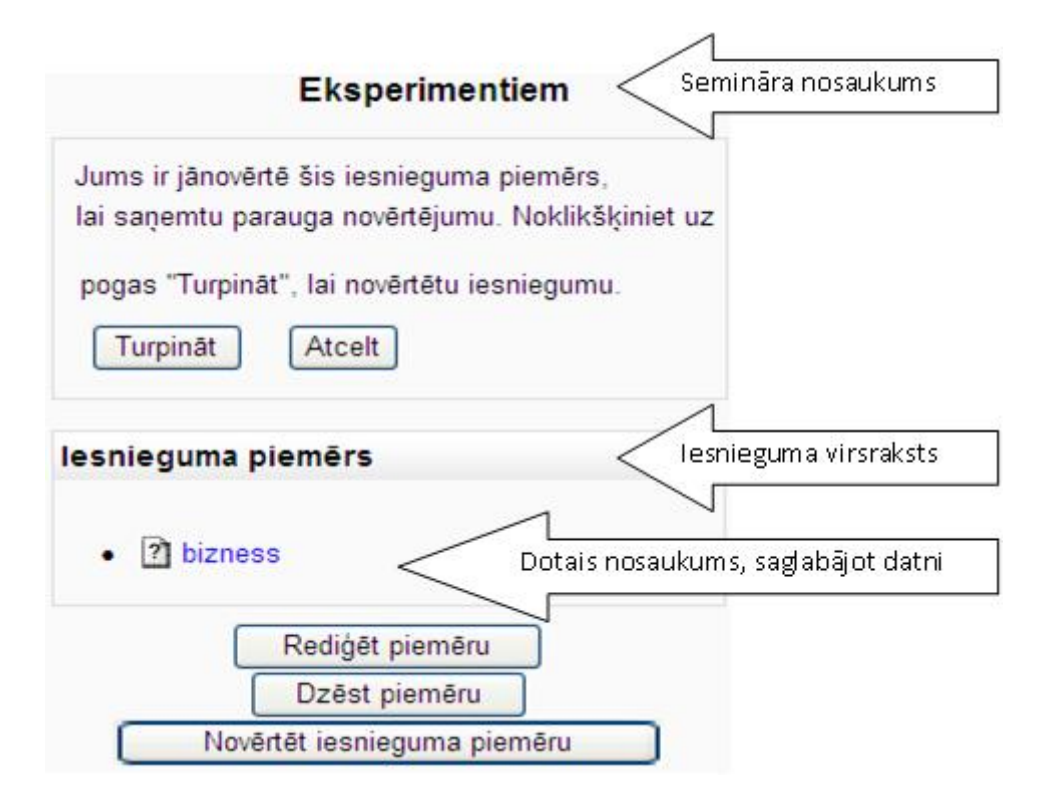

14.att. Iesnieguma paraugs pievienots

Kursa vadītājs veic iesnieguma parauga novērtēšanu pēc 9.-12.attēlā redzamajiem paraugiem. Līdz ar to 1.semināra fāze ir pabeigta un kursa vadītājs veic pārslēgšanu uz nākošo fāzi, aktivizējot zem fāzes nosaukuma redzamo spuldzīti un apstiprinot tam sekojošo komentāru.

### 2.3 lesniegšanas fāze

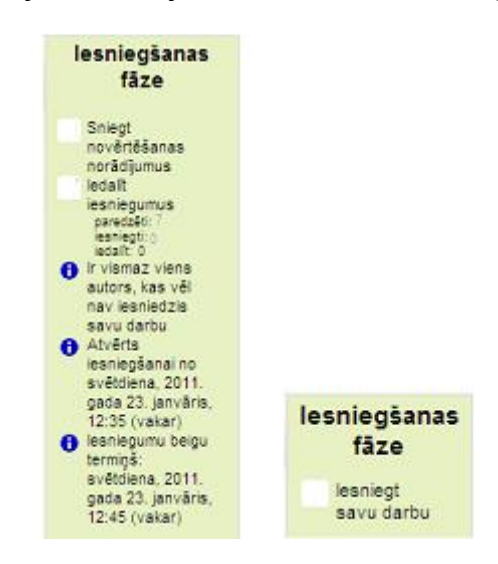

Kursa vadītāja un lietotāja darbība semināra Iesniegšanas fāzē

15.att. Informācija par iesniegšanas fāzi kursa vadītājam un lietotājam

15.attēlā redzams, ka kursa vadītājs semināra iestatījumos nav devis novērtēšanas norādījumus, tādēļ ar kādu no iespējamiem paņēmieniem jāatgriežas semināra iestatījumos un tas jāizdara. Šajā attēlā redzams arī, ka kursā ir reģistrēti 7 lietotāji, bet vēl nav iesniegts neviens darbs un nav arī neviens darbs iedalīts recenzēšanai. Redzama arī informācija par iesniegšanas laika periodu, kas ievadīts *Semināra* iestatījumos.

Lietotāji šajā fāzē iesniedz savus darbus, kā arī trenējas iesniegumu novērtēšanā, izmantojot iesniegumu piemērus. 16.attēlā dots skats, kad 3 lietotāji jau savus darbus iesnieguši.

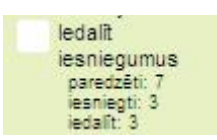

16.att. Pēc darbu iesniegšanas

Pirms pārslēgt nākošo semināra fāzi kursa vadītājam jāiedala iesniegumus recenzēšanai, aktivizējot tekstu *Iedalīt iesniegumus*. To nevar izdarīt, ja neviens darbs nav iesniegts. Nav izdevīgi iedalīt darbus recenzēšanai arī tad, kad nav vēl iesniegti visi darbi. Tad var nākties iesniegumus pāriedalīt.

| Manuāla                                     | ā iedalīšana Nejaušā iedal                                 | īšana                                                                          |
|---------------------------------------------|------------------------------------------------------------|--------------------------------------------------------------------------------|
| Dlībnieku recenzē                           | Dalībnieks                                                 | Dalībnieks ir recenzents                                                       |
| Pievienot recenzentu Izvēlēties lietotāju 💌 | Mācību Lietotājs 01<br>lietotājs01<br>Vēl nav vērtējuma    | Pievienot recenzējamo Izvēlēties lietotāju 🝸                                   |
| Pievienot recenzentu Izvēlēties lietotāju 🛩 | Mācību Lietotājs 02<br>Lietotājs02<br>Vēl nav vērtējuma    | Pievienot recenzējamo Izvēlēties lietotāju 👻                                   |
| Pievienot recenzentu Izvēlēties lietotāju 💌 | Mācību Lietotājs 03<br>Lietotājs03<br>Vēl nav vērtējuma    | Pievienot recenzējamo Izvēlēties lietotāju 🝸                                   |
| Nav ko recenzēt.                            | Mācību Lietotājs 04<br>Nav atrasts šī lietotāja iesniegums | Recenzents bez sava iesnieguma<br>Pievienot recenzējamo Izvēlēties lietotāju 🝸 |

17.att. Skats pirms darbu iedalīšanas

Kā 17. attēlā redzams, ir iespēja darbus recenzēšanai vai recenzentus iedalīt divos veidos: manuāli un nejauši. Iedalot manuāli, no izkrītošā saraksta *Izvēlēties lietotāju*... katram darbu iesniegušajam dalībniekam (vidusdaļā) var noteikt dalībnieku, kurš viņa darbu recenzē (kreisajā pusē) vai noteikt, kuram dalībniekam viņš ir recenzents (labajā pusē). Vienam dalībniekam var būt vairāki recenzenti un arī viņš par recenzentu var būt vairākiem dalībniekiem. Nejaušā iedalīšana notiek pēc 18.attēlā veicamiem iestatījumiem.

| edalīšanas iestatījum                        |                     | ledalīšanas iestatījum                       | 1                   |
|----------------------------------------------|---------------------|----------------------------------------------|---------------------|
| Grupas režīms                                | Nav nevienas grupas | Grupas režims                                | Nav nevienas orupas |
| Recenziju skaits                             | 2 v uz recenzentu V | Recenziju skaits                             | 2 💌 uz iesniegumu   |
| Noņemt pašreizējos<br>iedalījumus            |                     | Noņemt pašreizējos<br>iedalījumus            | 2                   |
| Dalībnieki var novērtēt<br>neko neiesniedzot |                     | Dalībnieki var novērtēt<br>neko neiesniedzot |                     |
| Pievienot<br>pašnovērtējumus                 |                     | Pievienot<br>pašnovērtējumus                 |                     |

18.att. Nejaušā iedalīšana

Pašnovērtējumu var pievienot, ja semināra iestatījumos pašnovērtējums tika atļauts. Saglabājot izmaiņas, iegūst 19.attēlā redzamo paziņojumu.

| ledališana pabeigta                                                                                                    |
|----------------------------------------------------------------------------------------------------|
| trying to allocate 2 review(s) per reviewer<br>Pēc nejaušības principa tiek iedalīti 6 iesniegumi<br>Tiek paš-iedalīti 3 iesniegumi<br>Jauns novērtējums, kas jāveic: Mācību Lietotājs 01 ir recenzents kursabiedram Mācību Lietotājs 02<br>Jauns novērtējums, kas jāveic: Mācību Lietotājs 01 ir recenzents kursabiedram Mācību Lietotājs 03<br>Jauns novērtējums, kas jāveic: Mācību Lietotājs 02 ir recenzents kursabiedram Mācību Lietotājs 01<br>Jauns novērtējums, kas jāveic: Mācību Lietotājs 02 ir recenzents kursabiedram Mācību Lietotājs 03<br>Jauns novērtējums, kas jāveic: Mācību Lietotājs 02 ir recenzents kursabiedram Mācību Lietotājs 03<br>Jauns novērtējums, kas jāveic: Mācību Lietotājs 03 ir recenzents kursabiedram Mācību Lietotājs 01<br>Jauns novērtējums, kas jāveic: Mācību Lietotājs 03 ir recenzents kursabiedram Mācību Lietotājs 02<br>Jauns novērtējums, kas jāveic: Mācību Lietotājs 03 ir recenzents kursabiedram Mācību Lietotājs 02<br>Jauns novērtējums, kas jāveic: Mācību Lietotājs 03 ir recenzents kursabiedram Mācību Lietotājs 02<br>Jauns novērtējums, kas jāveic: Mācību Lietotājs 03 ir recenzents kursabiedram Mācību Lietotājs 02<br>Jauns novērtējums, kas jāveic: Mācību Lietotājs 03 ir recenzents kursabiedram Mācību Lietotājs 02<br>Jauns novērtējums, kas jāveic: Mācību Lietotājs 02 ir recenzents kursabiedram Mācību Lietotājs 02<br>Jauns novērtējums, kas jāveic: Mācību Lietotājs 03 ir recenzents kursabiedram Mācību Lietotājs 02<br>Jauns novērtējums, kas jāveic: Mācību Lietotājs 02 ir recenzents kursabiedram Mācību Lietotājs 02<br>Jauns novērtējums, kas jāveic: Mācību Lietotājs 03 ir recenzents kursabiedram Mācību Lietotājs 02<br>Jauns novērtējums, kas jāveic: Mācību Lietotājs 03 ir recenzents kursabiedram Mācību Lietotājs 02<br>Jauns novērtējums, kas jāveic: Mācību Lietotājs 03 ir recenzents kursabiedram Mācību Lietotājs 02<br>Jauns novērtējums kas jāveic: Mācību Lietotājs 03 ir recenzents kursabiedram Mācību Lietotājs 02<br>Jauns novērtējums kas jāveic: Mācību Lietotājs 03 ir recenzents kursabiedram Mācību Lietotājs 02<br>Jauns novērtējums kas jāveic: Mācību L |
| Tiek pār-iedalīti 0 novērtējumi                                                                                                    |

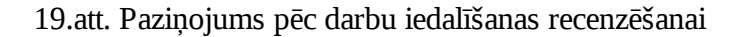

Ja gadījumā kursa vadītājs pieņem citu lēmumu par darbu iedalīšanu, tad tiek veikta darbu pāriedalīšanu. Piemēram, 20.attēlā paziņojums pēc pāriedalīšanas, kad darbus novērtēt var arī tie dalībnieki, kuri darbus nav iesnieguši.

| ledališana pabeigta                                                                                                    |
|----------------------------------------------------------------------------------------------------|
| Trying to allocate 2 review(s) per author         Pēc nejaušības principa tiek iedalīti 6 iesniegumi         Tiek paš-iedalīti 0 iesniegumi         Jauns novērtējums, kas jāveic: Mācību Lietotājs 06 ir recenzents kursabiedram Mācību Lietotājs 01         Jauns novērtējums, kas jāveic: Mācību Lietotājs 06 ir recenzents kursabiedram Mācību Lietotājs 01         Jauns novērtējums, kas jāveic: Mācību Lietotājs 06 ir recenzents kursabiedram Mācību Lietotājs 01         Jauns novērtējums, kas jāveic: Mācību Lietotājs 04 ir recenzents kursabiedram Mācību Lietotājs 02         Jauns novērtējums, kas jāveic: Lāsma Ulmane-Ozoliņa ir recenzents kursabiedram Mācību Lietotājs 02         Atkārtoti izmantots novērtējums: Mācību Lietotājs 02 paturēts kā recenzents kursabiedram Mācību Lietotājs 03         Atkārtoti izmantots novērtējums: Mācību Lietotājs 01 paturēts kā recenzents kursabiedram Mācību Lietotājs 03 |
| Tiek pār-iedalīti 4 novērtējumi<br>• Novērtējuma iedalījums noņemts: Mācību Lietotājs 01 vairs nav kursabiedra Mācību Lietotājs 02 recenzents<br>• Novērtējuma iedalījums noņemts: Mācību Lietotājs 02 vairs nav kursabiedra Mācību Lietotājs 01 recenzents<br>• Novērtējuma iedalījums noņemts: Mācību Lietotājs 03 vairs nav kursabiedra Mācību Lietotājs 01 recenzents<br>• Novērtējuma iedalījums noņemts: Mācību Lietotājs 03 vairs nav kursabiedra Mācību Lietotājs 02 recenzents<br>• Novērtējuma iedalījums noņemts: Mācību Lietotājs 03 vairs nav kursabiedra Mācību Lietotājs 02 recenzents<br>• Novērtējuma iedalījums noņemts: Mācību Lietotājs 03 vairs nav kursabiedra Mācību Lietotājs 02 recenzents                                                                                                    |

### 20.att. Paziņojums pēc darbu pāriedalīšanas recenzēšanai

Kursa vadītājs pārslēdz semināra nākošo - novērtēšanas fāzi.

### 2.4 Novērtēšanas fāze

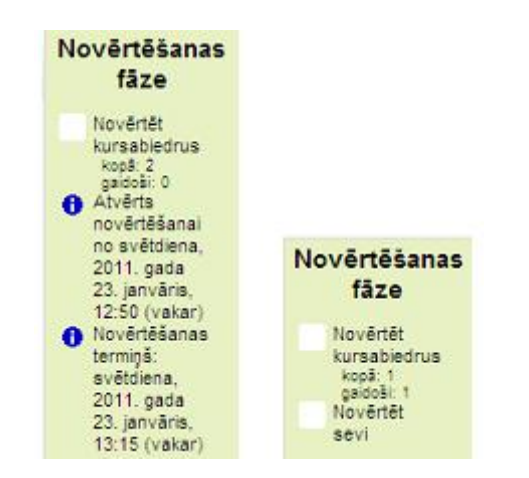

Kursa vadītāja un lietotāja darbība semināra Novērtēšanas fāzē

21.att. Informācija par novērtēšanas fāzi kursa vadītājam un lietotājam

Lietotājs šajā fāzē var trenēties novērtēšanā ar iesnieguma piemēru novērtēšanai. Lietotājiem jāveic citu lietotāju darba novērtēšana pēc iepriekš noteiktajiem aspektiem, apgalvojumiem vai kritērijiem, kas atkarīgi no semināra iestatījumos noteiktās vērtēšanas stratēģijas. Ja *Semināra* iestatījumos bija atļauta pašnovērtēšana, tad tas lietotājam arī jāizdara.

Kursa vadītājs šajā fāzē redz kopsavilkuma tabulu par katru lietotāju un tam iedalītajiem darbiem. 22.attēlā šī kopsavilkuma tabula dota pēc lietotāju darbu vērtēšanas.

| Vārds <b>↑↓</b> / Uzvārd | lesniegums <b>↑↓</b>                | Saņemtie vērtējumi          | Piešķirtie vērtējumi          |
|--------------------------|-------------------------------------|-----------------------------|-------------------------------|
| Mācību Lietotāis 01      | lietotājs01                         | 80 (-)<                     | 80 (-)> Mācību Lietotājs 01   |
|                          |                                     | 80 (-)< Mācību Lietotājs 05 |                               |
|                          |                                     | - (-)< Mācību Lietotājs 06  | 24 (-)> Macibu Lietotajs 03   |
| Mācību Lietotāis 02      | Lietotājs02                         | 80 (-)< Mācību Lietotājs 02 | 80 (-)> Măcîbu Lietotăjs 02   |
|                          |                                     | 80 (-)< Mācību Lietotājs 04 |                               |
|                          |                                     | - (-)< Lāsma Ulmane-Ozoliņa | 40 (-)> Macibu Lietotājs 03   |
| Mācibu Lietotāja 03      | Lietotājs03                         | 24 (-)<                     | 80 (-)> 🖸 Mācību Lietotājs 03 |
|                          |                                     | 40 (-)<                     |                               |
|                          |                                     | 80 (-)< Mācību Lietotājs 03 |                               |
| Mācību Lietotājs 04      | Nav atrasts šī lietotāja iesniegums | -                           | 80 (-)> 🕅 Mācību Lietotājs 02 |

22.att. Recenzentu un recenzējamo sadalījums

Šajā fāzē kursa vadītājs gaida, kamēr beigsies termiņš novērtēšanai, ja tāds iestatīts, lai pārslēgtu *Semināra* nākošo fāzi novērtējuma vērtēšana.

### 2.5 Novērtējuma vērtēšanas fāze

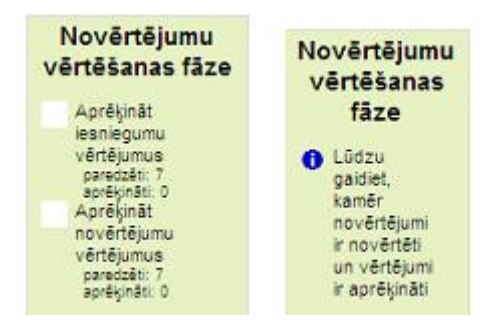

<u>Kursa vadītāja un lietotāja darbība semināra Novērtējuma vērtēšanas fāzē</u>

23.att. Informācija par novērtējuma vērtēšanas fāzi kursa vadītājam un lietotājam

Novērtējuma vērtēšana metode ir salīdzināšana ar labāko novērtējumu. Novērtējuma salīdzināšana var notikt: ļoti pavirši, pavirši, vidēji, stingri, ļoti stingri. Tad, aktivizējot pogu *Pārrēķināt vērtējumus*, iegūst iesniegumu vērtējumus, gan novērtējumu vērtējumus. Ja nu kaut kādu iemeslu dēļ kursa vadītājs grib veikt iesniegumu pāriedalīšanu šajā fāzē, piem., tomēr neļaut vērtēt cita darbu, ja nav iesniegts savējais, tad jārēķinās, ka pāriedalīti tiks tikai tie iesniegumi, kuriem vēl nav novērtējuma vērtējums.

Gadījumā, kad izvēlēta **Pieaugošā vērtēšanas** stratēģija, sistēma iesniegumu novērtē pēc semināra iestatījumiem sadaļā *Vērtēšanas iestatījumi* (sk.3.att.). Novērtējuma vērtējumu sistēma visiem lietotājiem piešķir maksimālo vērtējumu. Tad kursa vadītājam ir iespēja pārskatīt visus vai izlases kārtībā izvēlētu lietotāju novērtējumus. To dara, aktivizējot attiecīgo vērtējumu un mainot novērtējuma svaru vai novērtējuma vērtējumu. Šādos gadījumos vēlams ierakstīt arī komentāru. Atkal jāpārrēķina vērtējumi. Iegūst 24. attēlā redzamās izmaiņas.

| Vårds <b>↑↓</b> /<br>Uzvårds↓ | lesniegums↑↓                 | Saņemtie vērtējumi                  | lesnieguma<br>novērtējums (no 80)<br>★↓ | Piešķirtie vērtējumi                                | Novērtējuma<br>vērtējums (no 20)↑ |
|-------------------------------|------------------------------|-------------------------------------|-----------------------------------------|-----------------------------------------------------|-----------------------------------|
| Măcibu                        | Retotājs01                   | 80 (20 / 10)< 🦳 Mācību Lietotājs 01 | 80                                      | 24 (20) @ 2> 🥅 Mācību Lietotāja 03                  | 15                                |
| Lietotājs 01                  | 80 (20) 	Mācību Lietotājs 05 |                                     |                                         |                                                     |                                   |
|                               |                              | - (-) < 🕅 Máchu Lietotája 06        |                                         | so (20 / 10k / Maciou Lietotaja 01                  |                                   |
| Mācību                        | Lietotājs02                  | 60 (20) < Măcibu Lietotăja 02       | 80                                      | 80 (20)>   11, 24 (20) @ 2>                         | 20                                |
| Lietotā s 02                  |                              | 80 (20) - Măcibu Lietotăjs 04       |                                         |                                                     | 20                                |
|                               |                              | - (+)+ 🔽 Lāsma Ulmane-Ozolīņa       |                                         | 40 (20)> ) (M)<br>80 ( <del>20</del> / <u>10</u> )> |                                   |

#### 24.att. Piešķirto vērtējumu labojums

Piešķirtajos vērtējumos lietoti šādi apzīmējumi:

< vērtējums saņemts no recenzenta,

> recenzents piešķīris vērtējumu,

-(-) nav bijusi novērtējumu vērtēšanas fāze

24(20) pirmais skaitlis iesnieguma novērtējums, otrais skaitlis novērtējuma vērtējums,

@2 novērtējuma vērtējuma svars izmainīts uz 2

20/10 novērtējuma vērtējums mainīts no 20 uz 10

Ja izvēlēta vērtēšanas stratēģija ir *Komentāri*, tad sistēma iesniegumu vērtējumā un arī novērtējuma vērtējumā visiem dalībniekiem piešķir maksimālo vērtējumu (sk.3.att.) un katrs vērtējums kursa vadītājam ir jāpārskata.

Ja izvēlēta vērtēšanas stratēģija Kļūdu skaits, sistēma iesnieguma novērtējumā un arī

novērtējuma vērtējumā dod maksimālo vērtējumu. Kursa vadītājam jācaurskata katrs iesniegums un katra recenzija, lai izdarītu vērtējumu koriģēšanu.

Abos gadījumos, kad sistēma nenovērtē iesniegumu, t.i. iesnieguma novērtējums visiem lietotājiem ir maksimālais (25.attēlā tas ir 80), kursa vadītājs to izdara pats. Jāaktivizē iesnieguma nosaukums (25.attēlā gfddg), jānovērtē iesniegums un jānomaina iesnieguma novērtējums. 25.attēlā redzams, ka novērtējums nomainīts uz 70.

| Vārds <b>↑</b> ↓ /<br>Uzvārds↓ | lesniegums <b>↑↓</b> | Saņemtie vērtējumi                                     | lesnieguma<br>novērtējums (no 80)<br>♠↓ |
|--------------------------------|----------------------|--------------------------------------------------------|-----------------------------------------|
| Mācību<br>Lietotājs 01         | gfddg                | 80 ( <del>20</del> / <u>7</u> )< ☐ Mācību Lietotājs 03 | <mark>80</mark><br>70                   |
| Mācību<br>Lietotājs 02         | luikiu               | 80 (20)< Mācību Lietotājs 01                           | 80                                      |

25.att. Novērtējuma izmaiņa

Ja vērtēšanas stratēģija ir *Rubrika*, tad sistēma aprēķina iesnieguma vērtējumu pēc uzstādītā vērtējuma veida, bet novērtējuma vērtējums kursa vadītājam jāpārskata.

### 2.6 Slēgts fāze

### Kursa vadītāja un lietotāja darbība semināra Slēgts fāzē

Pēdējā fāzē *Slēgts* gan kursa vadītājam, gan lietotājam ir redzams šis paziņojums. Šajā fāzē lietotājiem visas darbības ir pārtrauktas. Lietotājam vērtējumi parādās elektroniskajā vērtējumu uzskaitē kā tas redzams 26.attēlā.

| Vērtēšanas vienība           | Vērtējums | Atsauksme |
|------------------------------|-----------|-----------|
| Mācību kurss AiK             |           |           |
| Eksperimentiem (iesniegšana) | 80,00     |           |
| Eksperimentiem (novērtēšana) | 14,76     |           |

26.att. Daļa no vērtējumu pārskata

Kursa vadītājam vajadzības gadījumā ir iespēja padarīt pieejamu jebkuru no iepriekš aprakstītajām fāzēm.

# 3 VĒRTĒŠANA

### Zināšanu vērtēšanas iespējas e-kursos

Ar informāciju pārblīvētajā mūsdienu laikmetā, apmācības procesam jābūt labi organizētam, piedāvājot dažādus apgūstāmās vielas apmācības veidus, līdzekļus un vides. Viens no tādiem piedāvājumiem ir mācību procesa vadības sistēma MOODLE 2.0.

Skolotāju izveidotos e-kursus skolēni var izmantot jebkurā pasaules vietā 24 stundas diennaktī. Šī e-kursu mobilitāte dod iespēju daudz labāk un kvalitatīvāk apgūt mācību vielu. MOODLE vide apmācāmajiem piedāvā daudzpusīgu mācību resursu un aktivitāšu klāstu. Sistēma ir spējīga pati novērtēt aktivitātes ar daļēju skolotāja palīdzību vai bez tās. Tas lielā mērā atvieglo skolotāja darbu. Iegūtie vērtējumi tiek saglabāti vērtējumu grāmatā. Tiek piedāvāts plašs funkciju un kopējo vērtējumu izskaitļošanas līdzekļu klāsts. Apmācāmajiem ir iespēja iegūtos vērtējumus apskatīt elektroniskā veidā attiecīgā e-kursa vidē. Vērtējumu grāmatu iespējams eksportēt elektroniskās tabulas, teksta faila vai XML faila formātā. Līdzīgi tiek piedāvāts arī vērtējumu grāmatas imports.

MOODLE ļauj veidot arī savu vērtēšanas sistēmu, gan norādot vērtējamos uzdevumus un aktivitātes, gan izveidojot savas vērtēšanas skalas, gan arī rēķinot kursa beigu vērtējumu ar savu izveidoto formulu palīdzību.

Katrā e-kursā tiek organizēta sava atsevišķa vērtējumu grāmata. Ar tās izveidi nodarbojas vai nu administrators vai arī skolotājs, izmantojot ērtus un intuitīvi saprotamus vērtējumu veidošanas rīkus. Vērtējumu grāmata ir aprīkota ar darbarīkiem, kas vērtētājam ļauj mainīt skata veidus, kādos tiek parādīti apmācāmo vērtējumi.

# 3.1 Vērtējumu režīma ieslēgšana

Organizējot e-kursu, tā parametros norāda vai vērtēšana būs pieejama studentiem, vai nebūs. Pēc noklusējuma apmācāmie var redzēt tikai savus vērtējumus. Tiesības pamainīt vērtējumu rādīšanu ir kursa skolotājam.

### Vērtējumu rādīšana vērtējamajiem

1. Kursa administrēšanas blokā sadaļā "**Iestatījumi** > **Kursa administrēšana**" (*Settings* > *Course administration*) izvēlas "**Rediģēt iestatījumus**" (*Edit settings*).

2. Atrod sadaļu "Vispārēji" (General) iestatījumi.

3. Parametrā "**Rādīt vērtējumu grāmatu studentiem**" (*Show gradebook to students*) izvēlas "**Jā**"(*Yes*) (skat.1. att.).

4. Kursa parametru izmaiņas apstiprina ar pogu "Saglabāt izmaiņas" (Save changes).

| Paslēptas sadaļas 🕐                       | Paslēptās sadaļas tiek rādītas sakļautā veidā 💌 |
|-------------------------------------------|-------------------------------------------------|
| Parādāmo jaunumu skaits<br>?              | 5 💌                                             |
| Rādīt vērtējumu grāmatu studentiem 🥑      | Jā 💌                                            |
| Rādīt aktivitāšu atskaites<br>?           | Nē 💌                                            |
| Maksimālais<br>augšupielādes lielums<br>? | 32MB 💌                                          |

1. att. Vērtējumu rādīšanas studentiem ieslēgšana

### Studentu piekļuve kursa vērtējumiem

Ja kursa parametros norādīts, ka vērtējumu grāmata būs redzama studentiem, tad studenti to var atrast kursa sadaļā "**Iestatījumi** > **Kursa administrēšana** > **Vērtējumi**" (*Settings* > *Course administration* > *Grades*) (skat. 2. att.), pretējā gadījumā viņiem nebūs redzami vērtējumi.

| Navigācija                                               | ( <b>+</b> 1) |
|----------------------------------------------------------|---------------|
| lestatījumi                                              |               |
| <ul> <li>Kursa adminis</li> <li>Kursa adminis</li> </ul> | trēšana       |
| Mana profila ie                                          | estatījumi    |

2. att. Kursa dalībnieku piekļuve pie vērtējumiem

Režīmā "Vērtējumi" students var redzēt:

- konkrēta kursa vērtējumus režīmā "Lietotāja atskaite" (User report);
- visu kursu, kuriem students ir piereģistrējies, vērtējumus režīmā "**Pārskata atskaite**" (*Overview report*).

# 3.2 Režīma "Vērtējumi" saskarnes īss apraksts

### 1. Vērtējumu grāmatas atvēršana

Ieejot attiecīgajā kursā, vērtēšanu veic skolotājs/pasniedzējs (*Teacher*), kursa administrēšanas blokā (loga kreisajā stabiņā) izvēloties sadaļu "**Iestatījumi/Kursa administrēšana/Vērtējumi**" (*Settings/Course administration/Grades*) (skat. 3. att.). Šo režīmu sauc arī par "**Vērtējumu grāmatu**" vai "**Elektronisko žurnālu**".

Vērtējumu grāmata tiek atvērta loga labajā pusē skata režīmā "**Vērtētāja atskaite**" (*Grade report*) (skat. 6. att.).

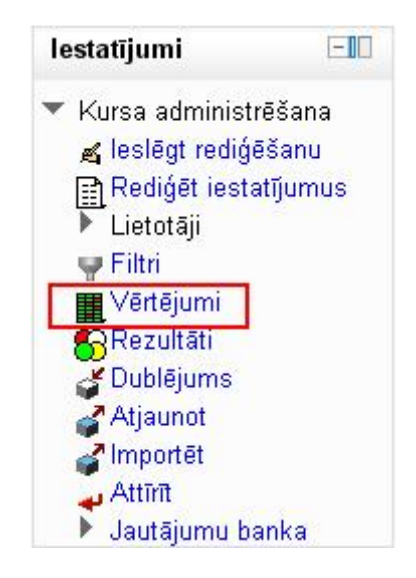

3. att. Kursu administrēšanas bloks

### 2. Vērtējumu grāmatas atskaišu veidi

Atverot vērtējumu grāmatas sadaļu "**Iestatījumi/Kursa administrēšana**/ **Vērtējumi**" (*Settings/Course administration/Grades*) (skat. 3. att.), iespējams apskatīt trīs <u>vērtējumu</u> grāmatas atskaišu veidus:

• "**Vērtētāja atskaite**" (*Grader report*), kas tiek ieslēgta automātiski ieejot vērtējumu grāmatā (skat. 6. att.);

• "Rezultātu atskaite" (Outcomes report);

• "Lietotāju atskaite" (*User report*), tiek parādītas vērtējumu kategorijas un vienības, kurās lietotājs redzēs vērtējumus un atsauksmes par vērtējumiem.

Vērtējumu grāmatas atskaišu veidus var pārslēgt divos veidos:

1. no vērtējumu administrēšanas paneļa loga kreisajā pusē (skat. 4. att.);

2. loga augšā labajā pusē sadaļā "**Skatīt**" (*View*) (skat. 4. att.).

|                                |                       |                               | leslēgt rediģēšanı                                    | IJ |
|--------------------------------|-----------------------|-------------------------------|-------------------------------------------------------|----|
| Navigācija 💷                   |                       |                               | Vērtētāja atskaite                                    | ~  |
| lestatījumi 🖃                  |                       |                               | Sk <u>atīt</u><br>Vērtētāja atskaite                  | ^  |
| ▼ Vērtējumu administrēšana     | Uzvārds 🕈 Vārds       | Mācību $\overline{ar{X}}$ Kur | u Rezultātu atskaite<br>1. Lietotāju atskaite         |    |
| l≝ Vērtētāja atskaite          | Mācību Lietotājs 01 📕 |                               | <i>Kategorijas un vienības</i><br>Vienkāršs skatījums |    |
| Lietotāju atskaite<br>Importet | Mācību Lietotājs 02 📕 |                               | Pilns skatījums<br><b>Skalas</b>                      |    |
| Eksportēt                      | Mācību Lietotājs 03 📕 |                               | Skatit<br><b>Rezultāti</b>                            |    |

4. att. Vērtējumu skata pārslēgšanas režīmi

Visas komandas, kas attiecināmas uz vērtējumu pārvaldīšanu, atrodas sadaļā "**Iestatījumi/Vērtējumu administrēšana**" (*Settings/Grade administration*), un arī loga labajā pusē augšā izvēles lodziņā virs vērtējumu grāmatas (skat. 4. att.), vai navigācijas panelī, kas organizēts ar cilnīšu palīdzību (skat. 5.att.). Komandu organizēšana ar izvēles lodziņa vai navigācijas paneļa palīdzību ir atkarīga no administratora uzliktajiem vērtējumu grāmatas rādīšanas parametriem. Vērtējumu administrēšanas komandu izvietojumu loga labajā augšējā daļā iespējams salīdzināt un novērtēt 7. att. un 8. att.

| lācību kurs: | s V 🕨 Vērtējumu administr | ēšana 🕨 Vē    | ērtētāja atska | ite         |             |                |             | leslēgt rediģēšanu |
|--------------|---------------------------|---------------|----------------|-------------|-------------|----------------|-------------|--------------------|
| Skatīt       | Kategorijas un vienības   | Skalas        | Rezultāti      | Burti       | Importet    | Eksportēt      | lestatījumi | Mani iestatījumi   |
|              | Vi                        | ērtētāja atsk | aite Rez       | ultātu atsk | caite Lieto | otāju atskaite |             |                    |

5.att. Vērtējumu grāmatas parametru organizēšana ar cilnīšu palīdzību

### 3. Vērtētāja atskaites skata apraksts

Vērtējumu grāmatā apmācāmo vērtējumus ieraksta **vērtēšanas vienībās**, kuras savukārt var apvienot **vērtējumu kategorijās**. Vērtējumu kategorijas var saturēt arī apakškategorijas.

Vērtējumu kategorijas paredzētas vērtēšanas vienību grupēšanai pēc kādas noteiktas pazīmes (piem., kontroldarbi, mājasdarbi). Par vērtējumu vienībām var kalpot visas MOODLE aktivitātes, kurās ir paredzēta vērtēšana (piem., uzdevumi, testi, forumi), kā arī cita veida darbības, kurās paredzēta vērtēšana (piem., auditorijā nodarbības laikā iegūtās atzīmes). Vērtējumi var būt punktu, atzīmju, burtu vai teksta veidā.

"Vērtētāja atskaites" piemērs ar visiem vērtēšanā izmantotajiem terminiem parādīts 6. att.

Vērtētāja atskaiti veido tabula, kuras kolonnās parādītas vērtēšanas vienības, vērtēšanas kategoriju apkopojumi un kursa kopējais vērtējums. Tabulas rindiņās attēloti kursa klausītāji ar atbilstošajiem vērtējumiem.

| Aācību kursa nosaukums<br>Aktivitātes nosaukums<br>Grade administration ► Vē | fēlāji alskati  | Vērtējumu k | ategorijas nosauku       | ns Kategoriju<br>Vērtēt<br>režīma      | ı vērtējumu apkopo<br>āja atskaites<br>aieslēgšana/izslēgš | ojums<br>lab ošanas<br>ana 🍾<br>Ieslēgt rediģēšanu |
|------------------------------------------------------------------------------|-----------------|-------------|--------------------------|----------------------------------------|------------------------------------------------------------|----------------------------------------------------|
| Kursa dalībnieki                                                             | Michael Gassave |             | Vērtētājā eskaite        |                                        | Kursa apkopo                                               | jums 🔪                                             |
| Uzvärde 🕈 Värde                                                              | PO Mare -       | The same of | 🔆 Kategorijas kopējais 🕯 | PD_rvájásͱ<br>∑ Kategorijas köpájaiz ∛ | 🖁 Kasegorijas kopējais 🕈                                   | 👷 Hurza kopějala 📲                                 |
| Miscibu Lietotija                                                            | 5,00            | 0,00        | 6,50                     | 12,00                                  | 6,17                                                       | 61,67                                              |
| Miscibu Lietoti, 📾 2                                                         | 6,00            | 7,00        | 6,50                     | 14,00                                  | 6,03                                                       | 60,23                                              |
| MScbu Lietots, all 0                                                         | 7,00            | 7,00        | 7,00                     | 12,00                                  | 6,23                                                       | 62,22                                              |
| Micibu Lietotig                                                              | 4,00            | 6,00        | 5,00                     | 12,00                                  | 6,00                                                       | 60,00                                              |
| MScibu Lietotig                                                              | 8,00            | 7,00        | 7,50                     | 18,00                                  | 8,50                                                       | 95,00                                              |
| Diapazone                                                                    | 0,00-10,00      | 0,00-10,00  | 0,00-10,00               | 0,00-20,00                             | 0,00-10,00                                                 | 0,00-100,00                                        |
| AUX 40.00                                                                    | ALC: STORE      |             |                          | 12.00                                  | 6.77                                                       |                                                    |

### 6. att. Kursa vērtējumu grāmatas vērtētāja atskaites režīms

### 4. Kursa vērtējumu organizēšana

Lai organizētu kursa vērtēšanu:

1. saplāno un izveido kursa vērtējumu kategoriju struktūru;

2. izveidotajām vērtējumu kategorijām pievieno vērtējumu vienības (aktivitātes, kuras tiks vērtētas).

Var darboties arī pretējā virzienā:

- 1. e-kursā izveido nepieciešamās aktivitātes;
- 2. vērtējumu grāmatā saplāno vērtējumu kategoriju struktūru;
- 3. esošās vērtējumu vienības ievieto vajadzīgajās vērtējumu kategorijās.

Aktivitāšu novērtēšanu var organizēt:

- manuāli ievadot vērtējumus ar roku;
- automātiski to novērtē pati sistēma;
- importējot vērtējumus no CSV vai XML faila.

Vērtētāja atskaites režīmā poga "**Ieslēgt rediģēšanu**" (*Turn editing on*), kura atrodas loga labajā pusē augšā, pārslēdz vērtētāja atskaiti labošanas režīmā un dod iespēju veikt atzīmju ievadi vai labošanu. Pēc nospiešanas, šī poga tiek nomainīta uz "**Izslēgt rediģēšanu**" (*Turn editing off*), kura attiecīgi izslēdz iespēju ievadīt vērtējumus. Ievadītie vai labotie vērtējumi jāapstiprina ar pogu "**Atjaunināt**" (*Update*), kas atrodas "**Vērtētāja atskaites**" loga apakšējā daļā.

#### 5. Vērtējumu kategoriju un vienību skatījumu režīmi

Blokā "**Iestatījumi/Vērtējumu administrēšana/Kategorijas un vienības**" (*Settings/Grade administration/Categories and items*) iespējams izvēlēties vērtējumu kategoriju un vienību skatījumu režīmus:

• "**Vienkāršs skatījums**" (*Simple view*), kurā iespējams pamainīt vērtējumu kategoriju un vienību parametrus, pievienot jaunas vērtējumu kategorijas un rezultātu vienības (skat. 7. att.);

| Navigācija                                                                                | +                | Vienkāršs skatījums                                                                                                   | *           |                                       |                    |                      |           |             |
|-------------------------------------------------------------------------------------------|------------------|----------------------------------------------------------------------------------------------------|-------------|---------------------------------------|--------------------|----------------------|-----------|-------------|
| lestatījumi                                                                               |                  | Kategorijas un vienības<br>Vienkāršs skatījums                                                                        | ^           | A-1                                   | D11-1              | Market and the first | DhTh      | L           |
| ▼ Vērtējumu admini                                                                        | strēšana<br>aite | Pilns skatījums<br><i>Skalas</i><br>Skatīt                                                                            | kums        | Apkoposana 🈗                          | Papildus<br>punkti | vērtējums            | Darbibas  | izveleties  |
| Rezultātu atsk<br>Lietotāju atska                                                         | aite<br>ite      | <i>Rezultāti</i><br>Kursā izmantotie rezultāti                                                                        | ou kurss VV | Vienkāršs vērtējumu svērtais vidējais | ~                  | •                    | £* 🔒      | Viss<br>Nav |
| <ul> <li>Importēt</li> <li>Eksportēt</li> </ul>                                           |                  | Rediģēt rezultātus<br>Importēt rezultātus<br><b>Rusti</b>                                                             | kopējais    | 2                                     |                    | 100,00               | ■ & 🔒     |             |
| 🔛 Kursa vērtēšan<br>iestatījumi                                                           | as               | Skatīt<br>Rediģēt                                                                                                    | 1           | Saglabāt izr                          | maiņas             |                      |           |             |
| Mani atskaišu<br>iestatījumi                                                              |                  | <i>Importēt</i><br>CSV fails                                                                                          |             |                                       |                    |                      |           |             |
| Burti<br>Burti<br>Al Skalas<br>▼ Kategorijas un<br>Vienkāršs<br>skatījums<br>Pilne skatīj | <u>vienī</u> bas | XML tails<br><i>Eksportēt</i><br>OpenDocument rēķintabula<br>Vienkārša teksta fails<br>Excel rēķintabula<br>XML fails | Pievieno    | t kategoriju) Pievienot vērtējumu     | vienību Piev       | ienot rezultāt       | u vienību |             |
| Elins skatīju                                                                             | ims              |                                                                                                    |             |                                       |                    |                      |           |             |

7. att. Vērtētāja atskaites "Vienkāršs skatījums" un tā ieslēgšana

• "Pilns skatījums" (Full view), kurā iespējams norādīt vērtēšanas parametrus (skat. 8. att.)

| Navigācija                                                                                                    | +    | Skatīt   | (atego | orijas un               | vienības                 | Skalas                                           | Rezultāti B                                    | urti Impo                                | ortēt E                | ksportet    | lestatīj     | umi N                 | ani iestatīju |
|----------------------------------------------------------------------------------------------------|------|----------|--------|-------------------------|--------------------------|--------------------------------------------------|------------------------------------------------|------------------------------------------|------------------------|-------------|--------------|-----------------------|---------------|
| estatījumi                                                                                                    | -10  |          |        |                         |                          | Vien                                             | karss skatijums                                | Pilns ski                                | atijums                |             |              |                       |               |
| <ul> <li>Vērtējumu administrē:</li> <li>Vērtētāja atskaite</li> <li>Rezultātu atskaite</li> <li>Lietotāju atskaite</li> <li>Importēt</li> </ul> | šana | 3        |        | Papildus<br>punkti<br>? | Maksimālais<br>vērtējums | Apkopot<br>tikai<br>ne-tukšos<br>vērtējumus<br>2 | Apkopot,<br>iekļaujot<br>apakškategorijas<br>? | lekjaut<br>rezultātus<br>apkopošanā<br>? | Atmest<br>zemākos<br>? | Reizinātājs | Nobīde<br>() | Darbības              | Izvēlēties    |
| <ul> <li>Eksportēt</li> <li>Kursa vērtēšanas</li> <li>iestatījumi</li> </ul>                                                                    |      | vidējais | ~      |                         |                          |                                                  |                                                |                                          | 0                      | -           | •            | £#3                   | Viss<br>Nav   |
| <ul> <li>Mani atskaišu<br/>iestatījumi</li> </ul>                                                                                               |      | vidējais | ~      |                         | •                        |                                                  |                                                |                                          | 0                      |             | •            | KX↓I<br>€®            | Viss<br>Nav   |
| Burti<br>Rezultāti                                                                                                    |      |          |        |                         | 10,00                    | 8                                                | 2                                              | <i>2</i> 1                               | 22                     | 1.          | 0,           | <b>≤/\*</b><br>≙      |               |
| <br>■ Skalas<br>▼ Kategorijas un vien                                                                                                    | ības |          |        |                         | 20,00                    | 3                                                | 8)<br>                                         | 31                                       |                        | 1,          | 0,           | ير <b>ال</b> ک<br>الک |               |
| Vienkāršs skatīj<br>Pilns skatījums                                                                                                    | jums |          |        |                         | 30,00                    | 8                                                | Ω.                                             | \$                                       | .9                     | 1,          | 0,           | <b>≤</b> √1>⊗<br>≙    |               |

8. att. Vērtētāja atskaites "Pilns skatījums" un tā ieslēgšana

# 3.3 E-kursa vērtēšanas kategoriju izveide

1. Lai organizētu kursa vērtēšanas kategoriju struktūru, sadaļā "**Vērtējumu** administrēšana/Kategorijas un vienības" (*Grade administration/Categories and items*) jāizvēlas režīms "**Vienkāršs skatījums**" (*Simple view*) vai "**Pilns skatījums**" (*Full view*) (skat. 7. att.).

2. Nospiežot pogu "**Pievienot kategoriju**" (*Add category*), parādās "**Jaunās kategorijas**" (*New category*) parametru lodziņš.

3. <u>Ievada jaunās vērtējumu kategorijas parametrus:</u>

3.1. Sadaļas "**Vērtējumu kategorija**" (*Grade category*) laukā "**Kategorijas nosaukums**" (*Category name*) obligāti jāieraksta unikāls kategorijas nosaukums, piemēram, "Praktiskie\_darbi" (skat. 9. att.). Visiem laukiem, kuru nosaukumā ir zvaigznīte, jābūt obligāti aizpildītiem.

3.2. Sadaļas "**Vērtējumu kategorija**" (*Grade category*) laukā "**Apkopošana**" (*Aggregation*), tiek norādīts vērtējumu apkopošanas veids šīs kategorijas ietvaros. Šajā piemērā lauka "**Apkopošana**" vērtība paliek pēc noklusējuma: "**Vienkāršs vērtējumu svērtais vidējais**" (*Simple weighted mean of grades* ). Sīkāk par vērtējumu apkopošanas veidiem skat. 14. nodaļā "Kategorijas vērtējumu apkopošana".

3.3. Sadaļas "**Kategorijas kopējais**" (*Category total*) laukā "**Maksimālais vērtējums**" (*Maximum grade*) norāda maksimālo vērtējumu kategorijas vērtību "10".

4. Ar pogu "**Rādīt papildus**" (*Show Advanced*) iespējams atvērt vēl papildus vērtējumu kategorijas parametrus.

5. Nospiežot pogu "**Saglabāt izmaiņas**" (*Save changes*), tiek saglabātas kategorijas izmainītās parametru vērtības.

| Vērtējumu kateg             | orija                                 |                 |
|-----------------------------|---------------------------------------|-----------------|
|                             |                                       | * Rādīt papildu |
| Kategorijas<br>nosaukums*   | Praktiskie_darbi                      |                 |
| Apkopošana 🕐                | Vienkāršs vērtējumu svērtais vidējais | ~               |
| Kategorijas kopē            | jais                                  |                 |
|                             |                                       | * Rādīt papildu |
| Vērtējuma tips<br><b>()</b> | Vērtība 💌                             |                 |
| Skala 🕐                     | Neizmantot skalu 👻                    |                 |
| Maksimālais<br>vērtējums 🕐  | 10                                    |                 |
| Minimālais<br>vērtējums 🕐   | 0                                     |                 |
| Paslēpts 🕐                  |                                       |                 |
|                             |                                       |                 |

9. att. Vērtējumu kategorijas "Praktiskie\_darbi" parametru vērtības

Vērtējumu struktūras veidošanu vēlams sākt ar vecākkategoriju, kurai vēlāk pievieno apakškategorijas. Kad tiek veidota pakārtotā kategorija, tai ir jānorāda "**Vecākkategorija**" (*Parent category*). Piemēram, vērtējumu kategorija "PD\_klasē" tiek pievienota vecākkategorijai "Praktiskie\_darbi" (skat. 10. att.).

| Vērtējumu kateg                       | orija                                 |
|---------------------------------------|---------------------------------------|
| Kategorijas<br>nosaukums <sup>≉</sup> | PD_klasē                              |
| Apkopošana 🕐                          | Vienkāršs vērtējumu svērtais vidējais |
| Kategorijas kopē                      | jais                                  |
| Vērtējuma tips<br>②                   | Vērtība 💌                             |
| Skala 📀                               | Neizmantot skalu 👻                    |
| Maksimālais<br>vērtējums 🧿            | 10                                    |
| Minimālais<br>vērtējums 🕐             | 0                                     |
| Paslēpts 📀                            |                                       |
| Slēgts 🕐                              |                                       |
| Vecākkategorija                       |                                       |
| Vecākkategorija                       | Praktiskie_darbi 💌                    |
| Saglabāt izmaiņ                       | as Atcelt                             |

10. att. Vērtējumu apakškategorijas "PD\_klasē" pievienošana vecākkategorijai "Praktiskie\_darbi"

Labi saplānota e-kursa vērtējumu kategoriju struktūra atvieglot kursā vērtēšanas procesu. Piemēram, 6. att. tiek attēlots fragments ar kursa vērtējumu kategorijām un vienībām, kuru loģiskā struktūra ir šāda:

Praktiskie\_darbi:

PD\_klasē (Praktiskie\_darbi\_klasē)

PD\_klasē1 – aktivitāte, kuru jāvērtē

PD\_klasē2 – aktivitāte, kuru jāvērtē

PD\_mājās (Praktiskie\_darbi\_mājās)

PD\_mājās1 – aktivitāte, kuru jāvērtē PD\_mājās2 – aktivitāte, kuru jāvērtē

# 3.4 Kursa vērtēšanas iestatījumi

Vērtējuma grāmatā redzamo elementu kopums ir atkarīgs no tā, kādas parametru īpašības ir ieslēgtas/izslēgtas kursa vērtējumu iestatījumos un vērtētāja atskaites iestatījumos.

Kursa vērtējumu skata režīms ļauj noteikt, kā vērtējumu grāmata parādās visiem kursa dalībniekiem.

Kursa vērtējumu režīma iestatījumus var ieslēgt divos veidos:

1. kursa parametru panelī sadaļā "**Iestatījumi/Vērtējumu administrēšana/Kursa vērtējumu iestatījumi**" (*Settings/Grade administration/Course grade settings*) (skat. 11. att.);

2. vērtētāja atskaites režīmā loga augšējā daļā sadaļā "Iestatījumi/Kurss" (Settings/Course).

| +                    | Kurss                                                                                                  | ×                                                                                                    |
|----------------------|----------------------------------------------------------------------------------------------------|----------------------------------------------------------------------------------------------------|
| =10                  | Vispārējie iestatījumi                                                                                 |                                                                                                    |
| istrēšana<br>aite    | Apkopojuma pozīcija<br>3                                                                               | Noklusējums (Pēdējais) 💌                                                                                                    |
| aite<br>iite<br>Inas | Vērtējumu vienību iesta<br>Vērtējuma parādīšanas<br>tips (?)<br>Vērtējumu decimālo<br>zīmju skaits (?) | tījumi<br>Burti (procenti)<br>Noklusējums (2) 💌                                                                                                    |
| vienības             | Pārskata atskaite<br>Parādīt rangus ()                                                                 | Noklusējums (Paslēpt) 💌                                                                                                    |
| šana<br>             | Vai slēpt apkopojumus,<br>ja tie satur slēptās<br>vienības? (?)                                        | Noklusējums (Paslēpt) 🛛 💌                                                                                                    |
| atījumi              | Lietotāju atskaite                                                                                     |                                                                                                    |
|                      | Parādīt rangus 🧿                                                                                       | Noklusējums (Paslēpt) 💌                                                                                                    |
|                      | Rādīt procentus 🕐                                                                                      | Noklusējums (Paslēpt) 💌                                                                                                    |
|                      | Vai slēpt apkopojumus,<br>ja tie satur slēptās                                                         | Noklusējums (Paslēpt)                                                                                                    |
|                      | vienības<br>šana<br><br>tījumi                                                                         | Image: Wispārējie iestatījumi         Istrēšana         aite         aite         aite         aite         ite         vienības         Kījumi         Vertējumu vienību iesta         Vērtējumu vienību iesta         Vērtējumu vienību iesta         Vertējumu vienību iesta         Pārskata atskaite         Parādīt rangus (?)         Rādīt procentus (?)         Parādīt slēptās vienības         (?)         Vai slēpt apkopojumus,<br>ja tie satur slēptās         viesība? |

11. att. Kursa vērtējumu skata iestatījumi

### 3.5 Vērtētāja atskaites skata maiņa

### 1. Vērtētāja atskaites "Mani atskaišu iestatījumi"

Vērtētāja atskaites logā esošo elementu izskatus var mainīt izmantojot MOODLE vērtētāja atskaites iestatījumus vai arī manuāli, mainot skatus vērtētāja logā.

Kursa vērtētāja atskaites režīma iestatījumus var izvēlēties divos veidos:

1. kursa parametru panelī "**Iestatījumi/Vērtējumu administrēšana/Mani atskaišu iestatījumi/Vērtētāja atskaite**" (Settings/Grade administration/My report preferences/Grader report);

2. vērtētāja atskaites režīmā loga augšējā vidējā daļā sadaļā "**Mani iestatījumi/Vērtētāja** atskaite" (*My preferences/Grader report*).

| → III<br>→ III<br>→ IIII<br>Kopējais vidējais 7,20 |
|----------------------------------------------------|
| → m<br>→ æ<br>≻ Kopējais vidējais 7,20             |
| → 🆝                                                |
| → Kopējais vidējais 7,20                           |
| <b>\</b>                                           |
|                                                    |
|                                                    |
|                                                    |
|                                                    |
| → Diapazons 0,00–10,00                             |
|                                                    |
| Rādīt papildus                                     |
| us) 🔽                                              |
| →Kopējais vidējais 7,20 (6)                        |
|                                                    |
| * Rādīt papildus                                   |
| 6,50                                               |
|                                                    |
|                                                    |
|                                                    |
|                                                    |
|                                                    |

12. att. Režīma "Mani atskaišu iestatījumi" parametri

Kursa vērtējumu pārvaldīšanai ieteicams ieslēgt šādas ikonas (skat. 12. att.): • sadaļā "**Parādīt**/s**lēpt pārslēgus**" (*Show/hide toggles*): - vērtējumu aprēķināšanas režīma ikonu - parametra lodziņā "**Parādīt kalkulācijas**" (Show calculations) izvēlas "**Jā**" (*Yes*);

- studentam vērtējumu vienības rādīšanas vai nerādīšanas režīma ikonu -parametra lodziņā "**Parādīt parādīšanas/slēpšanas ikonas**" (*Show show/hide icons*) izvēlas "**Jā**" (*Yes*);

- vērtējumu vienības vidējās vērtības parādīšanas režīmu - parametra lodziņā "**Parādīt** kolonnu apkopojumus" (*Show column averages*) izvēlas "Jā" (*Yes*);

- vērtējumu vienības vērtējumu diapazona rādīšanas režīmu - parametra lodziņā "**Parādīt diapazonus**" (*Show ranges*) izvēlas "**Jā**" (*Yes*);

• sadaļā "**Speciālās rindas**" (Special rows):

 vērtējumu vienībā novērtēto studentu skaita rādīšanas režīmu - parametra lodziņā "Parādīt vērtējumu skaitu apkopojumos" (Show number of grades in averages) izvēlas "Jā" (Yes);

• sadaļā "Vispārīgs" (General):

- lai skolotājs pats varētu ievadīt vērtējumus jāieslēdz ātrā vērtēšana - parametra lodziņā "**Ātrā vērtēšana**" (*Quick grading*) izvēlas "**Jā**" (*Yes*).

### 2. Vērtētāja atskaitē informācijas detalizētības pakāpes

Vērtētāja atskaites režīmā vērtējumu grāmatā esošo informāciju var attēlot trijos veidos, parādot:

• visu informāciju;

• tikai apkopojumus;

• tikai vērtējumus.

Režīmā "**Pilns skatījums**" (*Full view*) tiek parādītas visas vērtējumu kategorijā esošās vienības un šīs kategorijas apkopojums (skat. 13. att.).

| Uzvārds 🕈 Vārds     | <br>PD_klase -<br>PD_klase1 V | PD_klasë2 사 | Kategorijas kopējais <b>/</b> |
|---------------------|-------------------------------|-------------|-------------------------------|
| Mācību Lietotājs 01 | 5,00                          | 8,00        | 6,50                          |
| Mācību Lietotājs 02 | 6,00                          | 7,00        | 6,50                          |
| Mācību Lietotājs 03 | 7,00                          | 7,00        | 7,00                          |

13. att. Vērtētāja atskaites "Pilna skatījuma" režīms

Režīmā "**Tikai apkopojumi**" (*Aggregates only*) tiek parādīts atbilstošās vērtējumu kategorijas apkopojums (skat. 14. att.).

|                     | PD_klasē +             |
|---------------------|------------------------|
| Uzvārds 🕈 Vārds     | Kategorijas kopējais 🎝 |
| Mācību Lietotājs 01 | 6,50                   |
| Mācību Lietotājs 02 | 6,50                   |
| Mācību Lietotājs 03 | 7,00                   |

14. att. Vērtētāja atskaites "Tikai apkopojumi" režīms

Režīmā "**Tikai vērtējumi**" (*Grades only*) tiek parādītas tikai vērtējumu kategorijas vienības (skat. 15. att.).

| Uzvārds 🕈 Vārds     |   | PD_klase<br>PD_klase1 | PD_klasē2 J |
|---------------------|---|-----------------------|-------------|
| Mācību Lietotājs 01 |   | 5,00                  | 8,00        |
| Mācību Lietotājs 02 |   | 6,00                  | 7,00        |
| Mācību Lietotājs 03 | ▦ | 7,00                  | 7,00        |

15. att. Vērtētāja atskaites "Tikai vērtējumi" režīms

Vērtētāja atskaites režīmā katras vērtējuma kategorijas nosaukuma labajā pusē ir vadības elementi ar paskaidrojošiem tekstiem, kāds režīms tiks pārslēgts:

- "-" pārslēgs uz režīmu "**Tikai apkopojumi**" (*Aggregates* only);
- "+" "Tikai vērtējumi" (Grades only);
- "o" "Pilns skatījums" (Full view).

Šie vadības elementi kalpo, kā skata pārslēgšanas režīmi. Ja noklikšķina uz "-", tad ieslēdzas attiecīgais režīms un vadības elementa attēls nomainās uz "+", vēl viens klikšķis un "+" nomainās uz "**0**", un tā pa riņķi.

# 3.6 Vērtējumu kategoriju un vērtējumu vienību labošana

Izveidotās vērtējumu kategorijas un vienības ir iespējams labot, dzēst, pārvietot, paslēpt vai parādīt. Vērtējumu kategoriju un vienību labošanu un rediģēšanu var veikt vienā no diviem režīmiem:

1. "**Vērtējumu administrēšana/Vērtētāja atskaite**" (Grade administration/Grader report).

2. "**Vērtējumu administrēšana/Kategorijas un vienības/Vienkāršs skatījums**" (*Grade administration/Categories and items/Simple view*).

Režīmā "**Iestatījumi/Vērtējumu administrēšana/Vērtētāja atskaite**" (*Settings/Grade administration/Grader Report*), ieslēdzot rediģēšanas režīmu (loga augšā labajā pusē poga "**Ieslēgt rediģēšanu**" (*Turn editing on*)), darbojas tādi paši rediģēšanas elementi, kā citur MOODLE sistēmā (skat. 16. att.).

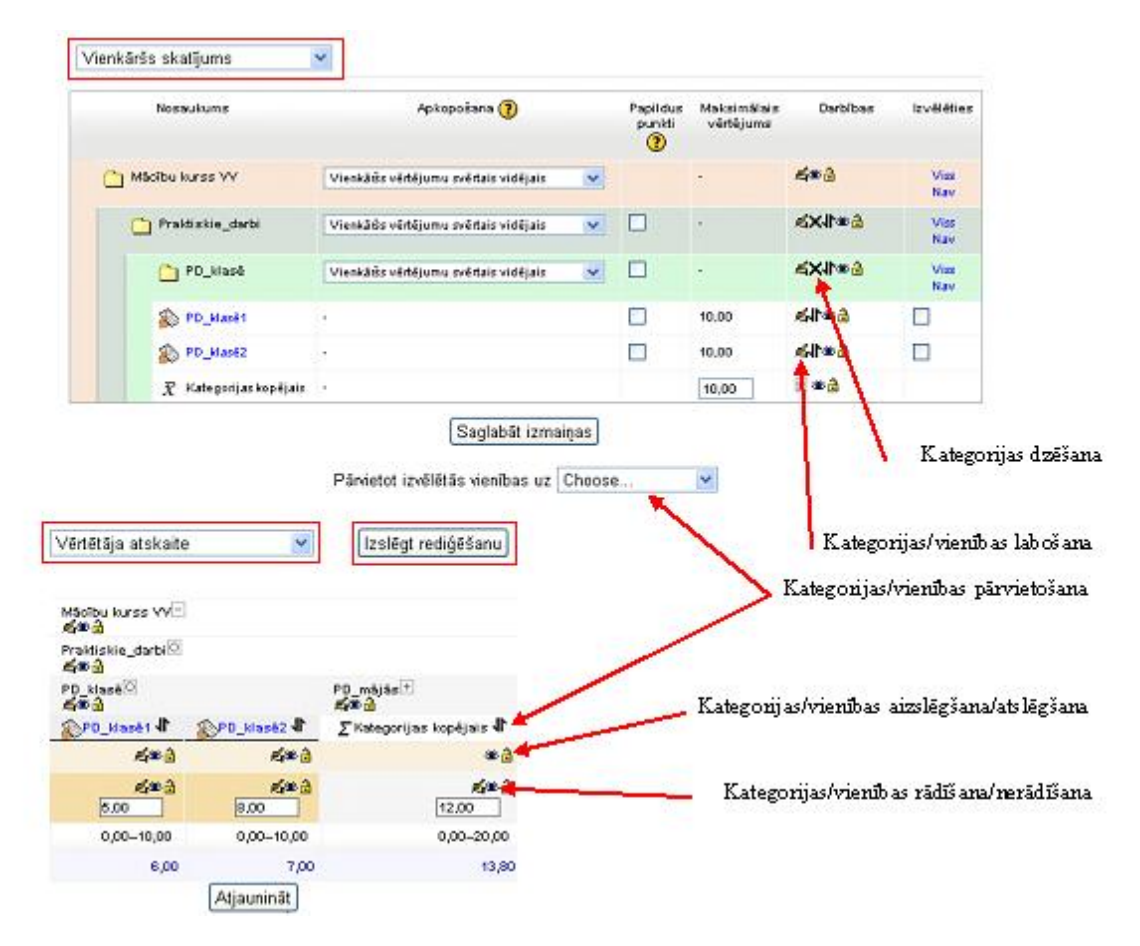

16. att. Kategoriju un vienību labošana

**Pārvietojot elementus**, vispirms izvēlas pārvietošanas vadības elementu (bultiņa uz augšu uz leju), tad parādās tukšas kastītes, kuras norāda pozīcijas, uz kurieni var pārvietot attiecīgo elementu. Noklikšķinot vajadzīgajā pozīcijā (kastītē), izvēlētais elements tiek pārvietots uz turieni. Vērtēšanas vienību pārvietošanas piemērs parādīts 8. nodaļā "Aktivitātes pievienošana vērtēšanai, nenorādot vērtējumu kategoriju".

Režīmā "Vienkāršs skatījums" pārvietot elementus var:

- izvēloties elementus stabiņā "Izvēlēties";
- zem tabulas "Pārvietot izvēlētās vienības uz", atverot nolaižamo sarakstlodziņu "Izvēlēties"

### (Choose...);

• šajā lodziņā izvēloties kategoriju, uz kurieni tiks pārvietota kategorija vai vienība (25. att.).

**Dzēšot vērtējumu kategoriju**, tajā esošās vērtējumu vienības un apakškategorijas tiks iekļautas augstāk esošajā kategorijā.

Vērtējumu vienības slēgšana, slēpšana un labošana ir aprakstīta 10. nodaļā "Vērtējumu ievadīšana vērtējumu grāmatas izklājlapā".

# 3.7 Aktivitātes pievienošana vērtēšanai, nenorādot vērtējumu kategoriju

### 1. Aktivitātes veidošana

Pievienojot kursam aktivitātes, kurās ir paredzēta vērtēšana, vērtējumu grāmatā automātiski tiek izveidota atbilstošā vērtējumu **vienība**. Pēc noklusējuma visas vērtējamās aktivitātes tiek pievienotas "**Bez kategorijas**" (*Uncategorised*) kategorijai. Vēlāk šo izveidoto vērtēšanas kategoriju var pārvietot uz kādu skolotāja izveidoto vērtējumu kategoriju.

Piemēram, kursam tiek pievienota **bezsaistes aktivitāte** (*Offline activity*) "**Mājasdarbs1**" ar parametriem pēc noklusējuma.

Darbību secība uzdevuma veikšanai:

1. Kursā ieslēdz rediģēšanas režīmu "Ieslēgt rediģēšanu" (Turn editing on) (skat. 17. att.):

leslēgt rediģēšanu

17. att. Rediģēšanas ieslēgšanas poga

2. Kursā izveido bezsaistes aktivitāti (Offline activity) (skat. 18. att.):

| Pi | evienot aktivitāti 🗸 🗸           |
|----|----------------------------------|
| Pi | evienot aktivitāti               |
| Uz | devumi                           |
|    | Failu augšupielāde               |
|    | Tiešsaistes teksts               |
|    | <u>Viena faila augšupiel</u> āde |
|    | Bezsaistes aktivitāte            |

18. att. Bezsaistes aktivitātes izvēle

3. Veidojot aktivitāti sadaļā "**Vērtējums**" (*Grade*), vērtējumu kategoriju atstāj pēc noklusējuma (skat. 19. att.):

|           |                 |   | 212 |
|-----------|-----------------|---|-----|
| Vērtējums | 100             |   | •   |
| Vērtējumu | Bez kategorijas | ~ |     |

19. att. Aktivitātes vērtējuma parametri

4. Rezultātā kursa tēmai "**Mājasdarbi**" pievienotā aktivitāte "**Mājasdarbs1**" izskatās šādi (skat. 20. att.):

| Mājasdarbi 🛒  |             |
|---------------|-------------|
| 🛞 Mājasdarbs1 | ⊕ → ≝ X 🛎 🛔 |

20. att. Tēmas "Mājasdarbi" bezsaistes aktivitāte "Mājasdarbs1"

5. Pievienotā aktivitāte režīmā "**Vienkāršs skatījums**" (*Simple view*) (režīma "**Vienkāršs skatījums**" ieslēgšana skat. 7. att.) izskatās tā (skat. 21. att.):

| Nosaukums         | Apkopošana 🍞                          |   | Papildus<br>punkti<br>? | Maksimālais<br>vērtējums | Darbības      | lzvēlēties  |
|-------------------|---------------------------------------|---|-------------------------|--------------------------|---------------|-------------|
| 🎦 Mācību kurss VV | Vienkāršs vērtējumu svērtais vidējais | ~ |                         | •                        | £®∂           | Viss<br>Nav |
| 🔊 Mājasdarbs1     | 10                                    |   |                         | 10,00                    | <b>≪1\≈</b> ∂ |             |

21. att. Režīms "Vienkāršs skatījums"

Kursā izveido vērtējumu kategoriju "**Mājasdarbi**" (skat. 4. nodaļu "E-kursa vērtēšanas kategoriju izveide").

### 2. Aktivitātes vērtējumu vienības pārvietošana

• Lai aktivitātes vērtējumu vienību "**Mājasdarbs1**" pārvietotu uz vērtējumu kategoriju "**Mājasdarbi**", režīmā "**Vienkāršs skatījums**" (*Simple view*) šai aktivitātei ieslēdz pārvietošanas režīmu un norāda, uz kuru pozīciju notiks pārvietošana.

Darbību secība vērtējumu vienības "Mājasdarbs1" pārvietošanai:

1. Režīmā "**Vienkāršs skatījums**" (*Simple view*) aktivitātei izvēlas pārnesuma ikonu.

| Nosaukums                              | Apkopošana 🍞                          |   | Papildus<br>punkti | Maksimālais<br>vērtējums | Darbības           | lzvēlēties  |
|----------------------------------------|---------------------------------------|---|--------------------|--------------------------|--------------------|-------------|
| 🗋 Mācību kurss VV                      | Vienkāršs vērtējumu svērtais vidējais | ~ |                    | •                        | <b>19</b>          | Viss<br>Nav |
| 🦰 Mājasdarbi                           | Vienkāršs vērtējumu svērtais vidējais | * |                    | 2                        | <b>≝X√1*®</b><br>∂ | Viss<br>Nav |
| $\overline{\chi}$ Kategorijas kopējais |                                       |   |                    | 10,00                    | 🖩 🛎 🔒              |             |

22. att. Vērtējumu vienības izvēle

2. Ieklikšķina kastītē zem vērtējumu kategorijas "Mājasdarbi", uz kurieni tiks pārvietota aktivitāte (skat. 23. att.).

| 🛅 Mācību kurs | ss VV        |
|---------------|--------------|
| →[]           |              |
|               | 🗋 Mājasdarbi |
|               | <b>→</b> [   |
| →[]           |              |
| 🔊 Mājasdarbs1 | (Pārvietot)  |

23. att. Vērtējumu vienības "Mājasdarbs1" pārvietošana uz kategoriju "Mājasdarbi"

3. Rezultātā vērtējumu vienība "Mājasdarbs1" ir pārvietota uz vērtējumu kategoriju

"Mājasdarbi" (skat. 24. att.).

| 🛅 Mācību kurss VV            | Vienkāršs vērtējumu svērtais vidējais | ~ |
|------------------------------|---------------------------------------|---|
| 📋 Mājasdarbi                 | Vienkāršs vērtējumu svērtais vidējais | * |
| 🔊 Mājasdarbs1                | 2                                     |   |
| $ar{x}$ Kategorijas kopējais | £1                                    |   |

24. att. Vērtējumu kategorijā "Mājasdarbi" ievietota vērtējumu vienība "Mājasdarbs1"

• Režīmā "**Vienkāršs skatījums**" (*Simple view*) aktivitātes vērtēšanas vienību var pārvietot arī citā veidā. Vispirms izvēlas attiecīgo vienību, tad lejā zem tabulas izvēles lodziņā "**Pārvietot izvēlētās vienības uz**" (*Move selected items to*) izvēlas vajadzīgo vērtēšanas kategoriju, kā parādīts 25. att.

|   | Nosaukums                    | Apkopošana (                                                                                             | Papildus<br>punkti<br>?         | Maksimālais<br>vērtējums | Darbības                | lzvēlēties  |
|---|------------------------------|----------------------------------------------------------------------------------------------------|---------------------------------|--------------------------|-------------------------|-------------|
|   | Mācību kurss VV              | Vienkāršs vērtējumu svērtais vidējais 🛛 👻                                                                |                                 | ;                        | £®∂                     | Viss<br>Nav |
|   | Mājasdarbs1                  | 4                                                                                                    |                                 | 10,00                    | £41*≥≙                  |             |
|   | 🗋 Mājasdarbi                 | Vienkāršs vērtējumu svērtais vidējais 🛛 🗸                                                                |                                 |                          | <b>€XI\®</b> ∄          | Viss<br>Nav |
|   | $ar{x}$ Kategorijas kopējais | 2                                                                                                    |                                 | 10,00                    | <b>≣ * ∂</b>            |             |
| x | Kursa kopējais               | 3                                                                                                    |                                 | 100,00                   | <b>∎ *</b> <del>3</del> | 1           |
|   |                              | Saglabāt izmaiņas<br>Pārvietot izvēlētās vienības uz Izvēlēti<br>Izvēlēti<br>Mācību<br>Māpasto<br>Paraba | es<br>es<br>I kurss VV<br>larbi | ·                        |                         |             |

25. att. Vērtējumu vienības pārvietošana

• Aktivitātes vērtējumu vienību var pārvietot uz nepieciešamo vērtējumu kategoriju arī palabojot aktivitātes iestatījumus (aktivitātei no labās puses nospiežot atjaunināšanas ikonu). Aktivitātei vērtējumu kategorijas un vērtējuma norādīšana ir parādīta 26. att.

# 3.8 Aktivitātes pievienošana vērtēšanai norādot vērtējuma kategoriju

Pirms vērtējamo aktivitāšu pievienošanas kursam, būtu ieteicams izveidot kursa vērtēšanas kategoriju struktūru.

Nodaļā "Aktivitātes pievienošana vērtēšanai, nenorādot vērtējumu kategoriju" izveidotajā vērtējumu kategorijā "Mājasdarbi" pievienosim vēl divas **bezsaistes aktivitātes**, jau aktivitāšu veidošanas laikā norādot vērtējumu kategoriju, kurai to vērtējumu vienības tiks pievienotas:

• Mājasdarbs2 (ar maksimālo vērtējumu 20 punkti);

• Mājasdarbs3 (ar maksimālo vērtējumu 30 punkti).

Pašā sākumā, kad kursam tiek pievienota aktivitāte, tai var norādīt maksimālo vērtējumu, sadaļas "**Vērtējums**" (*Grade*) laukā "**Vērtējums**" (*Grade*) izvēloties nepieciešamo punktu skaitu un laukā "**Vērtējumu kategorijā**" (*Grade category*) norādot, kurā vērtēšanas kategorijā tā būs iekļauta (skat. 26. att.).

26. att. Aktivitātei vērtējumu kategorijas un vērtējuma norādīšana

Aktivitātei "Mājasdarbs1" izlabo maksimālo vērtējumu no 100 punktiem uz 10 punktiem. To dara, kursā ieslēdzot rediģēšanas režīmu, izsaucot aktivitāti "Mājasdarbs1" uz labošanu un laukā "**Vērtējums**" (*Grade*) izvēloties "10".

Rezultātā kursā ir izveidota vērtējumu kategorija "Mājasdarbi" un tajā ir ievietotas trīs aktivitāšu vērtējumu vienības "Mājasdarbs1", "Mājasdarbs2" un "Mājasdarbs3". Kursa aprakstītā vērtētāja atskaite ir parādīta 27. att.

| Uzvārds 🕇 Vārds | Mājasdarbi 🗆<br>🌮 Mājasdarbs 1 📌 | 🔊 Mājasdarbs2 🖡 | 🔊 Mājasdarbs3 🎝 | $ar{x}$ Kategorijas kopējais 🖡 |
|-----------------|----------------------------------|-----------------|-----------------|--------------------------------|
| Mācību Lietotāj |                                  |                 |                 |                                |

27. att. Kategorijas "Mājasdarbi" vērtējumu vienības

### 3.9 Vērtējumu ievadīšanas veidi

Sistēmā MOODLE ir dažādi veidi, kā iespējams veikt aktivitāšu vērtēšanu. Katrai no šīm metodēm ir savas priekšrocības un savi trūkumi. Sistēmā MOODLE ir paredzētas trīs pamatmetodes kā ievadīt vērtējumus:

• Vērtējumu grāmatas izklājlapa – vērtējumus ievada manuāli vērtējumu grāmatā rediģēšanas režīmā;

• **Ātrā vērtēšana** – sniedz detalizētu informāciju par uzdevumu iesniegšanas datumiem, failiem utt. Vērtētājam ļauj veidot rakstiskus ziņojumus studentiem (komentārus par viņu darba izpildi un vērtējumu);

• **Detalizēta vērtēšana** – sniedz vēl detalizētāku informāciju par uzdevumiem, ļauj vērtētājam rakstīt komentārus un sūtīt atbildes failus studentiem.

# 3.10 Vērtējumu ievadīšana vērtējumu grāmatas izklājlapā

### 1. Vērtējumu ievadīšanas secība

Lai kursam pievienotu manuālus vērtējumus, vērtējumu grāmatas parametros "**Mani** atskaišu iestatījumi/Vērtētāja atskaite" (*My report preferences/Grader report*) (skat. nodaļu 6.1. "Vērtētāja atskaites "Mani atskaišu iestatījumi""), jābūt ieslēgtam režīmam "Ātrā vērtēšana" (*Quick grading*) (skat. 12. att.).

Aktivitāšu vērtējumu ievadīšanai "Vērtētāja atskaites" (skat. nodaļa 3 "Režīma "Vērtējumi" saskarne") režīmā:

1. Ieslēdz rediģēšanas režīmu, nospiežot pogu "**Ieslēgt rediģēšanu**" (*Turn editing on*), kura atrodas loga labajā stūrī augšā (skat. 6. att.).

2. Vajadzīgajā vienību kategorijā pretī skolēnam, teksta lodziņā ieraksta vērtējumu (punktus, atzīmi).

3. Kursa vērtējumu atjaunināšana nenotiek automātiski. Kad salikti vērtējumi, tos obligāti atjaunina ar podziņas "**Atjaunināt**" (*Update*) palīdzību. Vērtējumu atjaunināšanu var veikt arī ar "Enter" taustiņa palīdzību (skat. 28. att.).

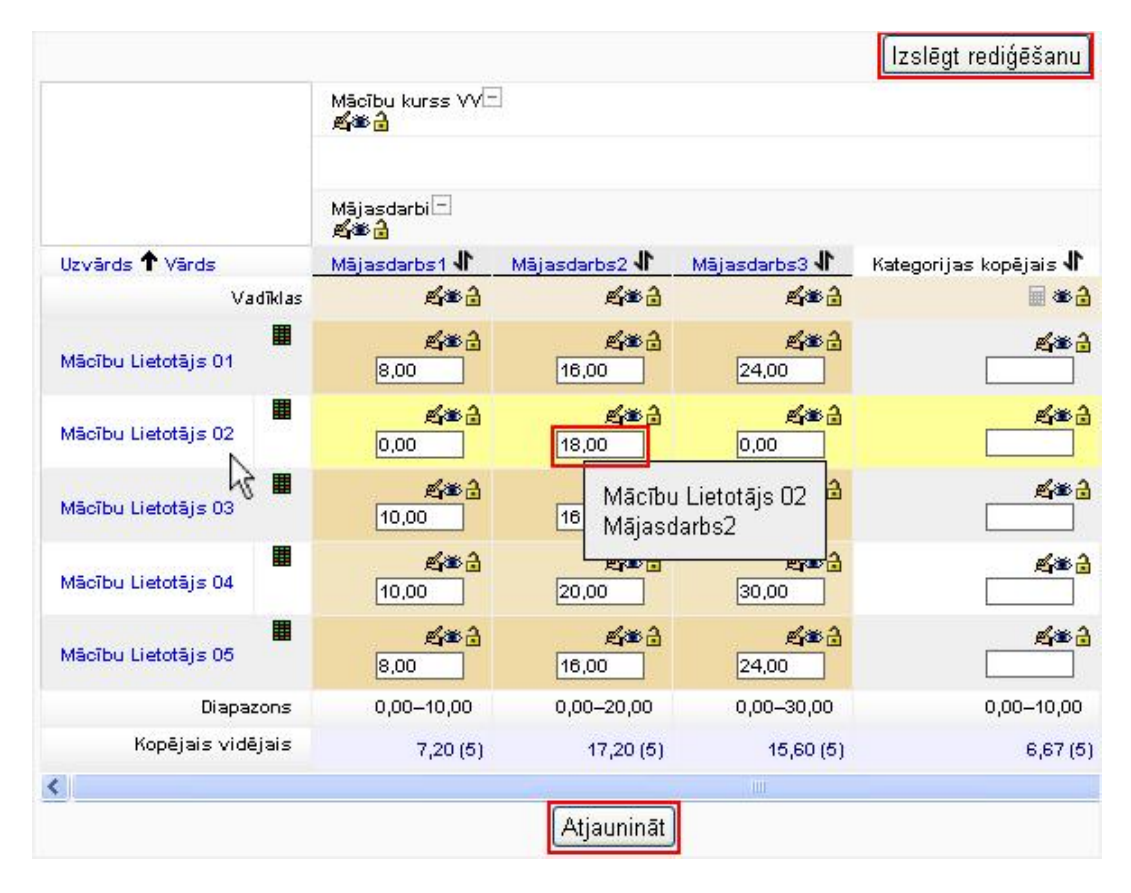

28. att. Vērtējumu manuāla ievadīšana

### 2. Vērtējumu ievadīšanas palīglīdzekļi

<u>Vērtējumu ievadīšanu atvieglo:</u>

• **kursora paskaidrojums**, kas parādās ar kursoru uzbraucot uz vērtējumu ievadīšanas lodziņa (skat. 28. att.);

• vērtētāja atskaites tabulas rindiņu iezīmēšana (marķēšana). Ieklikšķinot pie vērtējamā vārda uzvārda (rindiņu virsrakstu daļā tukšajā vietā) attiecīgā rindiņa iekrāsojas dzeltenā

krāsā. Marķējumu noņem, noklikšķinot vēlreiz attiecīgajā vietā (skat. 28. att.).

Lai varētu izmantot iezīmēšanu, Internet pārlūkprogrammā jābūt atļautai JavaScript izmantošanai (Mozilla Firefox tā ir ieslēgta pēc noklusējuma).

### 3. Darbības ar vērtējumu vienību

• Ievadītos vērtējumus ir iespējams **aizslēgt**, noklikšķinot attiecīgajā stabiņā uz "atslēdziņas" piktogrammas "**Slēgt**" (*Lock*). Tādā pašā veidā vienību var **atslēgt** (skat. 29. att.).

| Mājasdarbi 🗖<br>🏂 🔒 |               |               |
|---------------------|---------------|---------------|
| Mājasdarbs1 사       | Mājasdarbs2 🖡 | Mājasdarbs3 🖡 |
| £≊≙                 | a Ca          | <u> K</u> a 🔒 |
| <b>La 1</b>         | <b>4€</b> _0  | <b>£≊∂</b>    |
| 3,00                | 16,00         | 24,00         |
| <b>感谢合</b>          | <b>4. 0</b>   | <b>感谢合</b>    |
| 0,00                | 18,00         | 0,00          |
| <b>威德</b> 合         | <b>K</b> 0    | <b>感谢合</b>    |
| 10,00               | 16,00         | 0,00          |

29. att. Vērtējumu vienību aizslēgšana, paslēpšana

• Lai vērtējumu vienība netiktu rādīta vērtējamajam, to iespējams **noslēpt** noklikšķinot uz "actiņas" piktogrammas "**Paslēpt**" (*Hide*). Vērtētājs šo vienību redzēs, bet students neredzēs. **Parādīt** iespējams tādā pašā veidā kā paslēpt (skat. 29. att.).

• Vērtējumu vienības parametru labošanu veic, noklikšķinot uz piktogrammas "**Rediģēt**" (*Edit*) ("roka ar zīmuli") (skat. 29. att.).

4. Vērtējuma, pie kura aktivitāte nokārtota, norādīšana

Ja vērtējumu vienībai ir norādīts vērtējums, pie kura tiek uzskatīts, ka šī aktivitāte ir nokārtota, tad vērtējumi, kas mazāki par norādīto minimāli nepieciešamo, iekrāsojas sarkanīgā krāsā, lielākie – zaļā krāsā (skat. 29. att.).

Darbību secība vērtējumu vienības "Mājasdarbs1" minimālā vērtējuma ievadīšanai:

1. Vērtētāja atskaitē ieslēdz labošanas režīmu (skat. 6. att.);

2. Vērtējumu vienībai "Mājasdarbs1" (vienības pievienošana aprakstīta nodaļā "Aktivitātes veidošana") ieslēdz piktogrammu "**Rediģēt**" (*Edit*) (skat. 30. att.);

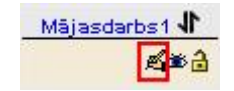

| 20  |      | D 1. ( - ) | ~       | <b>~</b> _ | • 1  |          |
|-----|------|------------|---------|------------|------|----------|
|     | off  | Rodigo     | c an ac | rozima     | 1001 | ode an a |
| 50. | αιι. | neuige     | sanas   | rezima     | 1621 | egsana   |
|     |      | 0          |         |            |      | 0        |

3. Vērtējumu vienības labošanas režīmā ieslēdz pogu "**Rādīt papildus**" (*Show Advanced*), lai redzētu vēl citus papildus parametrus (skat. 31. att.);

\* Rādīt papildus

31. att. Poga "Rādīt papildus"

4. Parametra lodziņā "Vērtējums, lai nokārtotu" (*Grade to pass*) ievada vērtējumu, pie kura tiks uzskatīts, ka šī aktivitāte būs nokārtota. Piemēram, ievada minimālo vērtējumu 4.
5. Veiktos labojumus apstiprina ar pogu "Saglabāt izmaiņas" (*Save changes*) (skat. 32. att.).

| Vērtēšanas vienība                              | * Paslēpt papildus             |
|-------------------------------------------------|--------------------------------|
| Vienības nosaukums<br>Vienības informācija* (?) | Mājasdarbs1                    |
| ID numurs* 🧿                                    |                                |
| Vērtējuma tips 🧿                                | Vērtība                        |
| Skala 🕐                                         | 22122                          |
| Maksimālais vērtējums<br>(?)                    | 10,00                          |
| Minimālais vērtējums 🧿                          | 0,00                           |
| Vērtējums, lai nokārtotu*                       | 4,00                           |
|                                                 |                                |
| Reizinātājs" (?)                                | 1,0000                         |
| Nobīde* 🕐                                       | 0,0000                         |
| Vērtējuma parādīšanas<br>tips* (?)              | Noklusējums (Reāls skaitlis) 💌 |
| Vērtējumu decimālo zīmju<br>skaits* 🗿           | Noklusējums (2) 💌              |
| Vecākkategorija                                 |                                |
| Papildus punkti 🇿                               |                                |
| Vērtējumu kategorija                            | Mājasdarbi                     |
| Saglabāt izma                                   | aiņas Atcelt                   |

32. att. Vērtējumu vienības labošana

### 5. Stabiņu kārtošana

Lai varētu ērtāk veikt vērtējumu ievadu vai rezultātu analīzi, vērtētāja atskaites režīmā iespējams veikt kārtošanu pēc studentu vārdiem, uzvārdiem vai vērtējumu vienībām augošā vai dilstošā secībā. Kārtošanu var veikt tikai pēc viena kritērija (stabiņa).

### Lai sakārtotu pēc:

• **studentu uzvārda/vārda**, jānoklikšķina stabiņa "Uzvārds Vārds" virsraksta daļā uz teksta "Uzvārds" vai "Vārds" (skat. 33. att.):

| Uzvārds Vārds    |  |
|------------------|--|
| Māc Lietotājs 03 |  |

33. att. Kārtošana pēc uzvārda

Pēc viena klikšķa uz teksta "Uzvārds" vai "Vārds", studentu uzvārdi vai vārdi tiks sakārtoti alfabētiskā kārtībā, par ko liecina bultiņa uz augšu pēc kārtojamā teksta (skat. 34. att.).

Uzvārds 🕈 Vārds

34. att. Sakārtots pēc uzvārda augošā secībā

Pēc otrā klikšķa uz teksta "Uzvārds" vai "Vārds", studentu uzvārdi vai vārdi tiks sakārtoti pretēji alfabētiskajai kārtībā, par ko liecina bultiņa uz leju pēc kārtojamā teksta (skat. 35. att.).

### Uzvārds 🕹 Vārds

35. att. Sakārtots pēc uzvārda pretēji alfabēta secībai

• Lai sakārtotu pēc vērtējumu vienības, noklikšķina uz piktogrammas "**Kārtot**" (*Sort*), kas atrodas vērtējumu vienības nosaukuma labajā pusē (skat. 36. att.).

| Mājasdarbs1 🚽 |   |
|---------------|---|
| 35            | 2 |

36. att. Vērtējumu vienības "Mājasdarbs1" kārtošana pēc vērtējumiem

Kārtojot vērtējumu vienības, vispirms vērtējumi tiek sakārtoti dilstošā secībā no lielākā uz mazāko (atšķirībā no kārtošanas pēc uzvārda/vārda, tur vispirms kārto augošā secībā) (skat. 37. att.).

#### Mājasdarbs1 🖊

37. att. "Mājasdarbs1" vērtējumi sakārtoti dilstošā secībā

Pie vērtējumu vienības nosaukuma, nospiežot bultiņu uz leju, vērtējumi tiks sakārtoti augošā secībā no mazākā uz lielāko (skat. 38. att.):

Mājasdarbs1 🕈

38. att. "Mājasdarbs1" vērtējumi sakārtoti augošā secībā

Kopsavilkums par stabiņu kārtošanu vērtētāja atskaitē apkopots 1. tabulā.

1. tabula

| Kārtot pēc | Klikšķis uz           | Sakārtots       | Pēc otrā klikšķa sakārtots |
|------------|-----------------------|-----------------|----------------------------|
| uzvārda    | Uzvārds Vārds         | Uzvārds 🕈 Vārds | Uzvārds 🕹 Vārds            |
|            | Māci 🔟 Lietotājs 03 📟 | alfabēta secībā | pretēji alfabēta secībai   |
| vērtējumu  | Mājasdarbs1           | Mājasdarbs1 🕹   | Mājasdarbs1 🕇              |
| vienioas   | 3                     | dilstošā secībā | augošā secībā              |

Vērtētāja atskaites stabiņu kārtošana

# 3.11 Uzdevumu vērtēšana

### 1. Uzdevumu vērtēšana ar Ātro vērtēšanas metodi

Kursa aktivitātēm "**Uzdevumi**" (*Assignments*) (skat. 39. att.), var izmantot "**Ātro vērtēšanu**".

| Uz | devumi                   |
|----|--------------------------|
|    | Failu augšupielāde       |
|    | Tiešsaistes teksts       |
|    | Viena faila augšupielāde |
|    | Bezsaistes aktivitāte    |

### 39. att. Kursā pievienojamo uzdevumu veidi

"Ātrās vērtēšanas" režīma ieslēgšana:

1. Klikšķis uz aktivitātes nosaukuma kursa lapā.

2. Klikšķis uz "**Skatīt 1 iesniegtos uzdevumus**" (*View 1 submitted assignments*) lapas labajā augšējā stūrī (skat. 40. att.).

|                               | Skatīt 1 iesniegtos uzdevumus |  |  |
|-------------------------------|-------------------------------|--|--|
| lelādējiet vienu Worda failu. |                               |  |  |
|                               |                               |  |  |

40. att. Apskatīt uzdevumam iesniegtos failus

"Ātrās vērtēšanas" režīmā var veikt sekojošās darbības (skat. 41. att.):

• lejupielādēt studenta atsūtīto failu;

• novērtēt failu, ja ir ieslēgts režīms "Atļaut ātru vērtēšanu";

• iespējams uzrakstīt katram studentam komentāru, kas tiks parādīts vērtējumu grāmatas tabulā;

• nosūtīt studentam vērtējumu uz e-pastu;

• iespējams pārslēgties uz vērtējumu grāmatu "**Apskatīt visa kursa vērtējumus**" (*See all course grades*).

Pēc uzdevumu novērtēšanas, veiktās izmaiņas un ieliktos vērtējumus saglabā ar pogas "**Saglabāt visas manas atsauksmes**" (*Save all my feedback*) palīdzību.

|                |                                             | Vārds : <b>Viss</b><br>Uzvārds : <b>Vis</b>                        | SAÁBCČDEĒFGĢHIĪJKĶLĻMNŅOP<br>SAÁBCČDEĒFGĢHIĪJKĶLĻMNŅOF | Lę<br>QRSŠTUŪVWXYZŽ<br>PQRSŠTUŪVWXYZŽ        | Apskatīt<br>jupielādēt vis | visa kursa vērtējumus<br>sus uzdevumus kā ziņ |
|----------------|---------------------------------------------|--------------------------------------------------------------------|--------------------------------------------------------|----------------------------------------------|----------------------------|-----------------------------------------------|
| s ↓ ⊡          | Vērtējums 🗉                                 | Komentārs 🖂                                                        | Pēdējoreiz modificēts (lesniegtais materiāls) 🖂        | Pēdējoreiz modificēts (Vērtējums) 🗔          | Statuss 🗉                  | Gala vērtējums 🗆                              |
| s 01           | 8 / 10 💌                                    | Labs darbs!                                                        | New1.doc otrdiena, 2011. gada 22. februãris, 10:29     | otrdiena, 2011. gada 22. februāris,<br>17:11 | Atjaunināt                 | 8,00                                          |
| s 02           | Vērtējumu nav 💌                             |                                                                    |                                                        |                                              | Vērtējums                  | -                                             |
| <              |                                             | L.                                                                 |                                                        |                                              |                            | >                                             |
| ₽Sātīt<br>Neob | paziņojuma e-pastus<br>Igātie iestatījumi — | 0                                                                  | Saglabāt visas manas atsauksmes                        | ]                                            |                            |                                               |
|                | Lapā rādāmie ies<br>Atļaut ātru r           | Rādīt Viss<br>sniegtie materiāli 10<br>novērtēšanu 🍞 🗹<br>Saglabāt | <b>▼</b><br>iestatījumus                               |                                              |                            |                                               |

41. att. Ātrās vērtēšanas režīms

### 2. Uzdevumu vērtēšana izmantojot "Detalizētu vērtēšanu"

"**Detalizētā vērtēšana**" dod iespēju sniegt vairāk informācijas par konkrēta studenta konkrēta uzdevumu novērtējumu. Tā ir "**Ātrā vērtēšana**", kas ir vairāk fokusēta uz darbu ar konkrētu studentu.

"Ātrās vērtēšanas" tabulā stabiņā "**Statuss**" (*Status*) konkrētam studentam, noklikšķinot uz "**Vērtējums**" (*Grade*) vai "**Atjaunināt**" (*Update*) (ja vērtējums jau ir ielikts), pāriet uz "Atsauksmju" (*Feedback*) logu, kuru sauc arī par "**Detalizēto vērtēšanu**" (skat. 42. att.).

| - | Vārds / Uzvārds 🕹 🖂 | Vērtējums 🖂     | Statuss 🖂  | Gala vērtējums 🗆 |
|---|---------------------|-----------------|------------|------------------|
| 2 | Mācību Lietotājs 01 | 8 / 10 💌        | Atjaunināt | 8,00             |
| 2 | Mācību Lietotājs 02 | Vērtējumu nav 💌 | Vērtējums  |                  |

42. att. Detalizētas vērtēšanas ieslēgšana

"Atsauksmju" režīmā skolotājs katram skolēnam var (skat. 43. att.):

- veikt uzdevuma vērtēšanu;
- uzrakstīt atsauksmi (komentāru) par paveikto uzdevumu;
- nosūtīt pārbaudīto vai atbildes failu;
- nosūtīt vērtējumu uz e-pastu.

"Atsauksmju" režīmā veiktās izmaiņas un ielikto vērtējumu saglabā ar pogas "Saglabāt izmaiņas" (*Save preferences*) palīdzību.

| lesniegtais materiāls                         | Wew1.doc                                           |
|-----------------------------------------------|----------------------------------------------------|
| Vērtējumi                                     |                                                    |
| Vērtējums:                                    | Vērtējumu nav 💌                                    |
| Pašreizējais vērtējumus<br>vērtējumu grāmatā: |                                                    |
| Atsauksme                                     |                                                    |
| Atsauksmes:                                   | Fonta veids 🔻 Fonta lielums 👻 Rindkopa 💌 🔊 😁 🏔 🏠 🔲 |
|                                               | B / U ↔ x, x' ≣ ≣ ≣ 3 / 2 🛱 🛍 🛕 - 💇 - 🕅 11         |
|                                               |                                                    |
|                                               | Atrašanās vieta: p                                 |
|                                               | HTML formāts 👻                                     |
| Atbildes faili:                               | Add Maksimālais jauno failu lielums: 32MB          |
|                                               | Nav pievienotu failu                               |
| Sūtīt paziņojuma e-pastus<br>?:               |                                                    |
| Pēdējais vērtējums                            |                                                    |
|                                               | otrdiena, 2011. gada 22. februāris, 16:27 (8 sek.) |
|                                               | Saglabāt izmaiņas Atcelt                           |

43. att. Uzdevuma atsauksmju jeb detalizētās vērtēšanas režīms

### 3.12 Kursa testu un forumu vērtēšana

### 1. Testu vērtēšana

Pievienojot kursam testu, vērtējumu grāmatā tiek izveidota testa vērtējumu vienība ar tādu pašu nosaukumu, kāds ir testa nosaukums. Aprakstītajā MOODLE versijā testa vērtējumu vienība tiek pievienota vērtējumu grāmatai, neiekļaujot to konkrētai vērtējumu kategorijai (vecākajās versijās veidojot testu varēja norādīt kādā vērtējumu kategorijā iekļaut testa vērtējumu vienību). Vēlāk var izveidot vērtējumu kategoriju un tajā iekļaut testa vērtējumu vienības.

Kursa testa vērtēšana notiek automātiski. Pēc testa izpildes rezultāti automātiski nonāk vērtējumu grāmatā. Vērtējumu grāmatas piemēru ar testa vērtējumu skat. 44. att.

|                     | Mācību kurss VV—       |                        |            |                         |
|---------------------|------------------------|------------------------|------------|-------------------------|
|                     | Mājasdarbi 🕂           | Praktiskie_darbi 🕂     | Testi      |                         |
| Uzvārds 🕈 Vārds     | Kategorijas kopējais 🖡 | Kategorijas kopējais 🖡 | Tests 1 🖡  | Kursa kopējais <b>I</b> |
| Mācību Lietotājs 01 | 7,17                   | 6,17                   | 6,67       | 66,68                   |
| Mācību Lietotājs 02 | 3,00                   | 6,83                   | 10,00      | 66,11                   |
| Mācību Lietotājs 03 | 4,33                   | 6,33                   | 3,33       | 46,67                   |
| Mācību Lietotājs 04 | 10,00                  | 6,00                   | 3,33       | 64,43                   |
| Mācību Lietotājs 05 | 8,00                   | 8,50                   | 6,67       | 77,23                   |
| Diapazo             | ns 0,00–10,00          | 0,00–10,00             | 0,00–10,00 | 0,00–100,00             |
| Kopējais vidēja     | ais 6,50 (5)           | 6,77 (5)               | 6,00 (5)   | 64,22 (5)               |

44. att. Testa novērtējums kursā

Testa vērtējumus par katru jautājumu atsevišķi var apskatīt testa "**Rezultāti/Pārskats**" (*Results/Grades*) lodziņā. Testa pārskata režīmu (skat. 45. att.) var ieslēgt divos veidos:

- Kursā:
  - 1. Klikšķis uz testa nosaukuma.
  - 2. Klikšķis uz "Mēģinājumi" (Attempts).
- Vērtējumu grāmatā klikšķis uz testa nosaukuma.

| Ξ | Vārds / Uzvārds 🖂                                         | Sākts 🖂                                 | Pabeigts 🖂                           | Patērētais laiks 🗆 | #1<br>/3,33 ⊡ | #2<br>/3,33 ⊡ | #3<br>/3,33 🖃 | Novērtēt/10,00 🗆 |
|---|-----------------------------------------------------------|-----------------------------------------|--------------------------------------|--------------------|---------------|---------------|---------------|------------------|
|   | <b>Mācību Lietotājs<br/>01</b><br>Pārskatīt<br>mēģinājumu | 2011. gada<br>22.<br>februāris<br>19:42 | 2011. gada<br>22. februāris<br>19:43 | 53 sek.            | 0,00 🗶        | 3,33 🗸        | 3,33 🗸        | 6,67             |
|   | <b>Mācību Lietotājs<br/>02</b><br>Pārskatīt<br>mēģinājumu | 2011. gada<br>21.<br>februāris<br>15:50 | 2011. gada<br>21. februāris<br>15:51 | 30 sek.            | 3,33 🗸        | 3,33 🗸        | 3,33 🗸        | 10,00            |
|   | <b>Mācību Lietotājs<br/>03</b><br>Pārskatīt<br>mēģinājumu | 2011. gada<br>21.<br>februāris<br>15:51 | 2011. gada<br>21. februāris<br>15:52 | 26 sek.            | 3,33 🗸        | 0,00 🗶        | 0,00 🗶        | 3,33             |
|   | Kopējais vidējais                                         |                                         |                                      |                    | 2,22          | 2,22          | 2,22          | 6,67             |

45. att. Testa rezultātu pārskata logs

Testa pārskata logā, noklikšķinot uz jautājuma vērtējuma, tiek atvērts atsevišķs lodziņš ar

informāciju par šo jautājumu. Tajā var apskatīt jautājuma tekstu, atbildi, vērtējumu un ar komandu "**Komentēt vai mainīt vērtējumu**" (*Make comment or override grade*) iespējams pierakstīt vērtējumam komentāru un izmainīt vērtējumu. Pēc vērtējumu izmainīšanas testa pārskata logā jāveic vērtējumu atjaunināšana ar pogu "**Regrade All**" (*Regrade All*).

### 2. Forumu vērtēšana

Forumu vērtēšana ļauj lietotājiem novērtēt ziņojumus forumā. Tos var vērtēt ar skaitliskām vērtībām vai vērtībām no savas izveidotās skalas. Foruma novērtējums var tikt iekļauts arī kā daļa no studenta atzīmes.

Forumu vērtēšanai kursā jābūt atļautai un arī vērtētāja lomai ir jābūt atļaujai to darīt. Pēc noklusējuma, pasniedzējiem ir tiesības atļaut kursa forumu vērtēšanu un dot tiesības studenta lomai noteiktā forumā, piešķirt vērtējumus ziņojumiem.

Pēc noklusējuma, foruma iestatījumos sadaļā "**Reitings**" (*Ratings*) laukā "**Vidējošanas tips**" (*Aggregate type*), ir ielikta vērtība - "**Nav reitingu**" (*No ratings*). Tas nozīmē, ka ziņojumus nevar vērtēt.

Lai varētu veikt foruma vērtēšanu, laukā "**Vidējošanas tips**" (*Aggregate type*) ir jāizvēlas kāds no vērtēšanas veidiem (skat. 46. att.):

• **Reitingu vidējais** (*Average of ratings*) – visu foruma vērtējumu summa dalīta ar novērtējumu skaitu.

• Reitingu skaits (Count of ratings) – skaits, cik reizes ziņojumi tika novērtēti.

• **Maksimālais reitings** (*Maximum rating*) – vislielākais vērtējums no ieliktajiem vērtējumiem konkrētam lietotājam.

• **Minimālais reitings** (*Minimum rating*) – vismazākais vērtējums no ieliktajiem vērtējumiem konkrētam lietotājam.

• Reitingu summa (Sum of ratings) –ziņojuma novērtējumu skaits.

Kad ielikts viens no augstāk minētajiem vidējošanas tipiem, kļūst pieejams lauks "**Skala**" (*Scale*), kurā norāda vērtēšanas veidu.

| Vērtējums                                                                                                    |                                                                                                    |
|----------------------------------------------------------------------------------------------------|----------------------------------------------------------------------------------------------------|
| Vērtējumu kategorija                                                                                                    | Bez kategorijas 💌                                                                                                    |
| Ratings                                                                                                    |                                                                                                    |
| 1999 1999 1999 1997 1997 1997 1997 1997                                                                                             |                                                                                                    |
| Roles with permission to rate 🧿                                                                                                    | Manager, Teacher, Non-editing teacher                                                                                                    |
| Roles with permission to<br>rate (?)<br>Aggregate type (?)                                                                          | Manager, Teacher, Non-editing teacher                                                                                                    |
| Roles with permission to<br>rate (?)<br>Aggregate type (?)<br>Skala                                                                 | Manager, Teacher, Non-editing teacher           Maximum rating           10                                                              |
| Roles with permission to<br>rate (2)<br>Aggregate type (2)<br>Skala<br>Restrict ratings to items<br>with dates in this range:       | Manager, Teacher, Non-editing teacher           Maximum rating           10                                                              |
| Roles with permission to<br>rate (?)<br>Aggregate type (?)<br>Skala<br>Restrict ratings to items<br>with dates in this range:<br>No | Manager, Teacher, Non-editing teacher          Maximum rating         10         22         februaris         2011         21         10 |

46. att. Foruma vērtēšanas norādīšana

Forumu sadaļā "**Reitings**" (*Ratings*) var redzēt kādām lietotāju grupām ir tiesības vērtēt. Ja studentam vēlas dot tiesības vērtēt, tad veic sekojošas darbības:

kursā noklikšķina uz foruma nosaukuma;

• blokā "Foruma administrēšana" (*Forum administration*) izvēlas komandu "Atļaujas" (*Permissions*);

• logā "Atļaujas" (*Permissions*) sadaļā "Aktivitāte: Forums" (*Activity: Forum*) atļaujai "Novērtēt publicētās ziņas" (*Rate posts*) noklikšķina uz piktogrammas "+" (skat. 47. att.);

• sadaļā "**Atļaut lomas**" (*Allow rate*) "**Izvēlēties lomas**" (*Select role*) izvēlas lomu "**Student**" (*Student*);

• ar pogas "Atļaut" (Allow) palīdzību apstiprina izvēli.

Pēc šīm darbībām loma "**Student**" parādās pie atļaujas "**Novērtēt publicētās ziņas**" (*Rate posts*) lomām.

| Aktivitāte: Forums                           |                                                  |   |
|----------------------------------------------|--------------------------------------------------|---|
| Pievienot jaunumus<br>mod/forum:addnews      | StudentX, Non-editing teacherX, Teacher, Manager | + |
| Novērtēt publicētās ziņas<br>mod/forum:rate  | Non-editing teacherX, Teacher, Manager           | + |
| Atbildēt uz jaunumiem<br>mod/forum:replynews | Non-editing teacherX, Teacher, Manager<br>+      | + |

47. att. Foruma atļauja "Novērtēt publicētās ziņas"

Kad vērtēšana ir atļauta, tad attiecīgais lietotājs var redzēt saraksta lodziņu "**Novērtēt**" (*Rate*) (skat. 48. att.). Lodziņa "**Novērtēt**" izvēlnē var izvēlēties piedāvātos vērtējumus, kurus foruma veidotājs izvēlējies foruma parametros. Viens lietotājs var novērtēt vairākus ziņojumus vienlaicīgi.

| 2 | <b>Atbilde: Tēma1</b><br>nosūtīja Mācību Lietotājs 01 — otrdiena, 2011. gada 22. februāris, 10:04 |                               |
|---|---------------------------------------------------------------------------------------------------|-------------------------------|
|   | ΑΑΑΑΑΑΑΑΑ                                                                                         |                               |
|   | Rate: 9                                                                                           | Rādīt vecākobjektu   Atbildēt |

48. att. Foruma ziņojuma novērtēšana

Foruma vērtējumi vērtētāja atskaitē parādīti 49. att.

|                     |       | Mācību kurss VV—                              |                                                    |            |            |
|---------------------|-------|-----------------------------------------------|----------------------------------------------------|------------|------------|
| Uzvārds 🕇 Vārds     |       | Mājasdarbi 🕂<br>Kategorijas kopējais <b>I</b> | Praktiskie_darbi±<br>Kategorijas kopējais <b>√</b> | Tests 1    | Forums1    |
| Mācību Lietotājs 01 |       | 7,17                                          | 6,17                                               | 6,67       | 9,00       |
| Mācību Lietotājs 02 |       | 3,00                                          | 6,83                                               | 10,00      |            |
| Mācību Lietotājs 03 |       | 4,33                                          | 6,33                                               | 3,33       | 7,00       |
| Mācību Lietotājs 04 |       | 10,00                                         | 6,00                                               | 3,33       |            |
| Mācību Lietotājs 05 |       | 8,00                                          | 8,50                                               | 6,67       |            |
| Diapa               | zons  | 0,00–10,00                                    | 0,00–10,00                                         | 0,00–10,00 | 0,00–10,00 |
| Kopējais vidė       | ijais | 6,50 (5)                                      | 6,77 (5)                                           | 6,00 (5)   | 8,00 (2)   |

49. att. Foruma ziņojumu vērtējumi vērtējumu grāmatā

Moodle 2.0 semināri, vērtēšana, optimizēšana (e-...

### 3.13 Kategorijas vērtējumu apkopošana

Kategorijas vērtējumu apkopošanas veidu norāda brīdī, kad tiek veidota jauna kategorija (skat. nodaļa "**E-kursa vērtēšanas kategoriju izvei**de"), vai arī tad, kad jau esošā kategorija tiek labota (skat. nodaļā "**Vērtējumu kategoriju un vērtējumu vienību labošana**"). MOODLE sistēmā ir 9 kategoriju vērtējumu apkopošanas veidi (skat. 50. att.). Vērtējumu kategorijas rediģēšanas režīmā nospiežot uz jautājuma zīmes, kas atrodas blakus laukam "**Apkopošana**" (*Aggregation*), var iegūt īsu paskaidrojumu par visiem vērtējumu apkopošanas veidiem.

| Vienkāršs vērtējumu sv                                                          | /ērtais vidējais                                                                                                    | -                                                                                                    |                                                                                                    |  |
|---------------------------------------------------------------------------------|----------------------------------------------------------------------------------------------------|----------------------------------------------------------------------------------------------------|----------------------------------------------------------------------------------------------------|--|
| Vērtējumu vidējais<br>Vērtējumu svērtais vidē                                   | umu vidējais<br>jumu svērtais vidējais                                                                                                    |                                                                                                    |                                                                                                    |  |
| Vienkāršs vērtējumu sv                                                          | vērtais vidējais                                                                                                    |                                                                                                    |                                                                                                    |  |
| Vērtējumu vidējais (ar j                                                        | papildus punktiem)                                                                                                    |                                                                                                    |                                                                                                    |  |
| Zemākais vērtējums<br>Augstākais vērtējums<br>Vērtējumu moda<br>Vērtējumu summa | Aggregation (?)                                                                                                    | Sim                                                                                                    | ple weighted mean of grades                                                                                                    |  |
|                                                                                 |                                                                                                    | Mean of grades<br>Weighted mean of grades                                                                                                    |                                                                                                    |  |
|                                                                                 |                                                                                                    | Sim                                                                                                    | ple weighted mean of grades                                                                                                    |  |
|                                                                                 |                                                                                                    | Mea<br>Mea<br>Low<br>Higl<br>Mod<br>Sun                                                                                                    | an of grades (with extra credits)<br>dian of grades<br>vest grade<br>hest grade<br>de of grades<br>n of grades                                                                                                    |  |
|                                                                                 | Vienkāršs vērtējumu sv<br>Vērtējumu vidējais<br>Vērtējumu svērtais vidē<br>Vērtējumu vidējais (ar<br>Vērtējumu mediāna<br>Zemākais vērtējums<br>Augstākais vērtējums<br>Vērtējumu moda<br>Vērtējumu summa | Vienkāršs vērtējumu svērtais vidējais<br>Vērtējumu vidējais<br>Vērtējumu svērtais vidējais<br>Vienkāršs vērtējumu svērtais vidējais<br>Vērtējumu vidējais (ar papildus punktiem)<br>Vērtējumu mediāna<br>Zemākais vērtējums<br>Augstākais vērtējums<br>Vērtējumu moda<br>Vērtējumu summa | Vienkāršs vērtējumu svērtais vidējais<br>Vērtējumu vidējais<br>Vērtējumu svērtais vidējais<br>Vienkāršs vērtējumu svērtais vidējais<br>Vērtējumu vidējais (ar papildus punktiem)<br>Vērtējumu mediāna<br>Zemākais vērtējums<br>Augstākais vērtējums<br>Vērtējumu moda<br>Vērtējumu summa<br>Vērtējumu summa |  |

50. att. Kategorijas vērtējumu apkopošanas veidi

### 1. Vienkāršs vērtējumu svērtais vidējais

**Pēc noklusējuma**, kategorijas vērtējumu apkopošanā tiek izmantots "**Vienkāršs** vērtējumu svērtais vidējais" (*Simple weighted mean of grades*). Tas nozīmē, ka MOODLE izskaitļo kursa vērtējumu, pamatojoties **uz iegūto punktu skaitu dalītu ar vispār iespējamo punktu skaitu**. Rezultāts tiek uzrādīts procentos un **neievadītie vienību** vērtējumi netiek ņemti vērā (pēc noklusējuma). Ja vēlas, lai tiktu ņemti vērā arī tukšie vērtējumu lauki, tad "**Iestatījumi/Vērtējumu administrēšana/Kategorijas un vienības**" (*Settings/Grade administration/Categories and items*) režīmā "**Pilns skatījums**" (*Full view*) (skat. 8. att.) stabiņā "**Apkopot tikai ne-tukšos vērtējumus**" (*Aggregate only non-empty grades*) attiecīgajai kategorijai ir jānoņem ķeksītis, vai arī vērtējumos ir jāieraksta nulles.

Zemāk apskatīts piemērs ar aktivitāšu struktūru kā 28. att. un tajā tiek izmantoti parametri pēc noklusējuma. Vērtējumu kategorijai "Mājasdarbi" laukā "**Apkopošana**" (*Aggregation*), pēc noklusējuma, ielikts "**Vienkāršais vērtējumu svērtais vidējais**" (*Simple weighted mean of grades*) apkopošanas veids un tiek apkopoti tikai netukšie vērtējumi. Tad iegūts rezultāts, kura aprēķināšana tiek parādīta 2. tabulā.

2. tabula

Vienkāršā vērtējumu svērtā vidējā aprēķināšana

| N.p.k. | Mājas darbsl<br>10 punkti | Mājas darbs2<br>20 punkti | Mājas darbs3<br>30 punkti | Vienkāršā vērtējumu svērtā vidējā<br>aprēķināšana (%) |
|--------|---------------------------|---------------------------|---------------------------|-------------------------------------------------------|
| 1.     | 8                         | 16                        | 1253                      | (8+16)/(10+20)*100=80                                 |
| 2.     | -                         | 18                        | 3<br>(#2)                 | 18/20*100=90                                          |
| 3.     | 10                        | 11                        | 1 (12)                    | (10+11)/(10+20)*100=70                                |
| 4.     | 10                        | 20                        | 30                        | (10+20+30)/(10+20+30)*100=100                         |

### 2. Vērtējumu vidējais

Piemēram, no 14.1. nodaļas, vērtējumu apkopošanas kategorijai "Mājasdarbi", laukā "**Apkopošana**" (*Aggregation*), izvēlas "**Vērtējumu vidējais**" (*Mean of grades*). **Katrai vērtējumu vienībai** tiek piešķirts **vienāds svars.** "Vērtējumu vidējais" tiek aprēķināts, **ņemot vērtējumu procentu summu, dalītu ar vērtējumu skaitu. Neievadītie vienību vērtējumi netiek ņemti vērā.** 

Iegūto rezultātu aprēķins parādīts 3. tabulā.

3. tabula

| N.p.k | Mājas darbsl<br>10 punkti | Mājas darbs2<br>20 punkti | Mājas darbs3<br>30 punkti | Vērtējumu vidējā aprēķināšana<br>(%) |
|-------|---------------------------|---------------------------|---------------------------|--------------------------------------|
| 1.    | 8                         | 16                        | 17                        | (8/10+16/20)/2*100=80                |
| 2.    | 1                         | 18                        | -                         | 18/20/1*100=90                       |
| 3.    | 10                        | 11                        | 12                        | (10/10+11/20)/2*100=77.5             |
| 4.    | 10                        | 20                        | 30                        | (1/10+20/20+30/30)/3*100=100         |

#### Vērtējumu vidējā aprēķināšana

### 3. Vērtējumu svērtais vidējais

Ja kategorijas laukā "**Apkopošana**", izvēlas "**Vērtējumu svērtais vidējais**"(*Weighted mean of grades*), tad iespējams aprēķināt apakškategoriju vērtējumu, ņemot vērā šajā kategorijā iekļauto apakškategoriju svaru.

**Svaru vērtējumu vienībām vai kategorijām** var norādīt tikai tad, kad tās ir ievietotas kādās augstāk stāvošajā kategorijā, kurai vērtējumu apkopošanai ir izvēlēts "**Vērtējumu svērtais vidējais**". Svaru norāda ar skaitlisku vērtību.

Nodaļas 2. piemēra struktūru papildina ar vērtējumu kategoriju "**Kontroldarbi**", kurā iekļautas vērtējumu vienības: "**Kontroldarbs1**" un "**Kontroldarbs2**" (skat. 51. att.).

| Nosaukums                                     | Apkopošana 🍞                          | Svars        | Papildus<br>punkti<br>? | Maksimālais<br>vērtējums | Darbības            | lzvēlētie   |
|-----------------------------------------------|---------------------------------------|--------------|-------------------------|--------------------------|---------------------|-------------|
| Mācību kurss VV                               | Vērtējumu svērtais vidējais           | •            |                         | -                        | <u>1</u> 202        | Viss<br>Nav |
| C Mājasdarbi                                  | Vērtējumu svērtais vidējais           | <b>→</b> 40, |                         |                          | <b>≝XII®</b> ∄      | Viss<br>Nav |
| 🛞 Mājasdarbs1                                 |                                       | 1,           |                         | 10,00                    | <mark>≪ll∞∂</mark>  |             |
| 🔊 Mājasdarbs2                                 |                                       | 2,           |                         | 20,00                    | <b>ent</b> ®8       |             |
| 🔊 Mājasdarbs3                                 | -                                     | 5,           |                         | 30,00                    | ente a              |             |
| $ar{\mathcal{X}}$ Kategorijas kopējais        |                                       |              |                         | 100,00                   | <b>*</b> 2          |             |
| C Kontroldarbi                                | Vienkāršs vērtējumu svērtais vidējais | ♥ 60,        |                         | -                        | ≝XII®∄              | Viss<br>Nav |
| Kontroldarbs1                                 | ÷                                     |              |                         | 50,00                    | ≪ll® <mark>∂</mark> |             |
| Kontroldarbs2                                 | 1.                                    |              |                         | 100,00                   | <b>≪ll≊</b> ∂       |             |
| $\overline{\mathcal{X}}$ Kategorijas kopējais | (r=6)                                 |              |                         | 100,00                   | 🖩 🛎 🔒               |             |

51. att. Vērtējumu svērtais vidējais

Darbību secība šāda uzdevuma veikšanai ir:

1. Kursa "**Vērtējumu administrēšana/Kategorijas un vienības**" (*Grade administration/Categories and items*) jāizvēlas režīms "**Vienkāršs skatījums**" (*Simple view*) vai "**Pilns skatījums**" (*Full view*) (skat. 7. att.).

2. Izmaina kursa vērtēšanas kategorijas (kas pēc noklusējuma ir pati pirmā) laukā "**Apkopošana**" (*Aggregation*) izvēlas "**Vērtējumu svērtais vidējais**" (*Weighted mean of grades*) (skat. 51. att.).

3. Izvēloties šādu vērtējumu apkopošanas veidu, parādās iespēja vērtējumu apakškategorijām piešķirt noteiktu svaru, piemēram, "**Mājasdarbi**" svaru 40% no visa kursa vērtējuma un jaunizveidotajai kategorijai "**Kontroldarbi**" – 60% no visa kursa vērtējuma (pārējie parametri pēc noklusējuma).

4. Kurss tiek papildināts ar 2 kontroldarbiem, kuri tiek pievienoti vērtējumu kategorijai "**Kontroldarbi**". Pirmajam kontroldarbam maksimālais punktu skaits 50, otrajam 100 punkti.

5. Kategorijai "**Mājasdarbi**" mājas darbu vērtēšanai ir ielikta vērtējumu apkopošana "**Vērtējumu svērtais vidējais**" (*Weighted mean of grades*). Tad arī katram mājas darbam var piešķirt savu svaru. Aktivitāšu svaru norāda blakus vērtējumu vienībai stabiņā "**Svars**" (*Weight*).

Piemērā aktivitātēm pievieno svaru:

Mājasdarbs1 ar svaru 1;

Mājasdarbs2 ar svaru 2;

Mājasdarbs3 ar svaru 5.

6. Kursa aktivitātes aizpilda ar vērtējumiem. Ja vērtējumu kategorijā nav noņemts ķeksītis pie "**Apkopot tikai netukšos vērtējumus**" (*Aggregate only non-empty grades*), tad neaizpildītajos laukumos jāieliek nulle. Ja netiek ielikta atzīme, tad neaizpildīto vērtējumu neņem vērā.

Rezultātā iegūta vērtētāja atskaite, kuru var apskatīt 52. att.

|                     |       | Mācību kurss VV | -           |             |                        |                |               |                        |                  |
|---------------------|-------|-----------------|-------------|-------------|------------------------|----------------|---------------|------------------------|------------------|
|                     |       | Mājasdarbi -    |             |             |                        | Kontroldarbi - |               |                        |                  |
| Uzvārds 🕈 Vārds     |       | Mājasdarbs1 🖡   | Mājasdarbs2 | Mājasdarbs3 | Kategorijas kopējais 🖡 | Kontroldarbs1  | Kontroldarbs2 | Kategorijas kopējais 🖡 | Kursa kopējais 🖡 |
| Mācību Lietotājs 01 |       | 8,00            | 16,00       | 24,00       | 80,00                  | 30,00          | 90,00         | 80,00                  | 80,00            |
| Mācību Lietotājs 02 |       | 0,00            | 18,00       | 0,00        | 22,50                  | 50,00          | 85,00         | 90,00                  | 63,00            |
| Mācību Lietotājs 03 |       | 10,00           | 16,00       | 0,00        | 32,50                  |                | 80,00         | 80,00                  | 61,00            |
| Mācību Lietotājs 04 |       | 10,00           | 20,00       | 30,00       | 100,00                 | 0,00           | 0,00          | 0,00                   | 40,00            |
| Mācību Lietotājs 05 |       | 8,00            | 16,00       | 24,00       | 80,00                  |                | •             |                        | 80,00            |
| Diapa               | zons  | 0,00-10,00      | 0,00–20,00  | 0,00–30,00  | 0,00–100,00            | 0,00-50,00     | 0,00–100,00   | 0,00–100,00            | 0,00–100,00      |
| Kopējais vidē       | ijais | 7,20 (5)        | 17,20 (5)   | 15,60 (5)   | 63,00 (5)              | 26,67 (3)      | 63,75 (4)     | 62,50 (4)              | 64,80 (5)        |

52. att. Paraugkursa "Mājasdarbi" un "Kontroldarbi" vērtējumu apkopojums

Kategorijas "Mājasdarbi" vērtēšana tiek veikta, sākumā dalot katra mājas darba iegūto vērtējumu ar maksimālo punktu skaitu šajā vērtējumu vienībā un reizinot ar šīs vienības svaru, tad saskaita visus iegūtos saskaitāmos un izdala iegūto summu ar vērtējumu vienību svaru summu. Rezultātā tiek iegūts "Mājasdarbi" vērtējumu svērtais vidējais. Šo vērtējumu aprēķināšana tiek attēlota 4. tabulā.

4. tabula

"Mājasdarbu" vērtējumu svērtais vidējais

| N.p.k | Mājas<br>darbsl<br>punkti<br>10<br>svars 1 | Mājas<br>darbs2<br>punkti 20<br>svars 2 | Mājas<br>darbs3<br>punkti<br>30<br>svars 5 | "Mājasdarbi" vērtējumu svērtais vidējais<br>aprēķināšana (%) |
|-------|--------------------------------------------|-----------------------------------------|--------------------------------------------|--------------------------------------------------------------|
| 1.    | 8                                          | 16                                      | 24                                         | (8/10*1+16/20*2+24/30*5)/(1+2+5)*100=80                      |
| 2.    | 0                                          | 18                                      | 0                                          | (0/10*1+18/20*2+0/30*5)/ (1+2+5)*100=22,50                   |
| 3.    | 10                                         | 16                                      | 0                                          | (10/10*1+16/20*2+0/30*5)/ (1+2+5)*100=32,50                  |
| 4.    | 10                                         | 20                                      | 30                                         | (10/10*1+20/20*2+30/30*5)/ (1+2+5)*100=100                   |

Līdzīgi tiek aprēķināts arī kursa kopējais vērtējumu svērtais vidējais (skat. 5.tabula).

5. tabula

| N.p.k | Mājas darbi<br>40% | Kontroldarbi<br>60% | "Paraugkursa" vērtējumu svērtais<br>vidējais aprēķināšana (%) |
|-------|--------------------|---------------------|---------------------------------------------------------------|
| 1.    | 80,00              | 80,00               | (80,00*40+80,00*60)/100=80.00                                 |
| 2.    | 22,50              | 90,00               | (22,50*40+90,00*60)/100=63.00                                 |
| 3.    | 32,50              | 80,00               | (32,50*40+80,00*60)/100=61.00                                 |
| 4.    | 100,00             | 0,00                | (100,00*40+0,00*60)/100=40.00                                 |

### Kursa vērtējumu svērtais vidējais

### 4. Pārējie kategoriju apkopojumi

### • Vērtējumu vidējais (ar papildus punktiem) (Mean of grades (with extra credits))

Vidējais aritmētiskais ar savērpi. Novecojis apkopojums, kuru vairs neizmanto, bet ir atstāts saderībai ar vecajām MOODLE versijām.

### • Vērtējumu mediāna (Median of grades)

Vidējais vērtējums (vai divu vidējo vērtējumu vidējais), kad vērtējumi ir sakārtoti pēc izmēra. Atšķirībā no vērtējumu vidējā, šo apkopojumu neietekmē vērtējumi, kas atrodas ļoti tālu no vidējā.

A1 70/100, A2 20/80, A3 10/10, kategorijas maksimālais vērtējums ir 100: median(0.7 ; 0.25 ; 1.0) = 0.7 🖾 70/100

### • Zemākais vērtējums (Lowest grade)

Rezultāts ir mazākais vērtējums pēc normalizācijas. To visbiežāk izmanto kombinācijā ar "**Apkopojot tikai ne-tukšos vērtējumus**".

A1 70/100, A2 20/80, A3 10/10, kategorijas maksimālais vērtējums ir 100: min(0.7 + 0.25 + 1.0) = 0.25 🖾 25/100

### • Augstākais vērtējums (Highest grade)

Rezultāts ir augstākais vērtējums pēc normalizācijas.

A1 70/100, A2 20/80, A3 10/10, kategorijas maksimālais vērtējums ir 100:

 $\max(0.7 + 0.25 + 1.0) = 1.0$  🖾 100/100

### • Vērtējumu moda (Mode of grades)

Rezultāts ir vērtējums, kas parādās visbiežāk. To visbiežāk izmanto ar neskaitliskiem vērtējumiem. Atšķirībā no vidējā vērtējuma, šo vērtējumu neietekmē tie vērtējumi, kas atrodas ļoti tālu no vidējā. Taču tam nav jēgas, ja ir vairāk par vienu biežāko novērtējumu (tikai viens tiek paturēts) vai arī, kad visi vērtējumi ir atšķirīgi.

A1 70/100, A2 35/50, A3 20/80, A4 10/10, A5 7/10 kategorijas maksimālais vērtējums ir 100:

mode(0.7; 0.7; 0.25; 1.0; 0.7) = 0.7 🖾 70/100

### • Vērtējumu summa (Sum of grades)

Tas ir pats vienkāršākais vērtējumu apkopošanas veids, kad vērtējumu summa tiek aprēķināta saskaitot visu vērtējumu iegūtos punktus (atzīmes) kopā, neņemot vērā vērtējumu

vienību maksimālos punktus.

# 3.14 Formulas izveide vērtējumu apkopojuma kategorijā

Kategorijas apkopojumu var iegūt, izmantojot vērtējumu apkopošanas veidus (kurus var izvēlēties laukā "**Apkopošana**") vai arī veidot savas formulas. Izveidotajām formulām ir lielāka prioritāte nekā izvēlētājam kategorijas apkopojumam.

Izmantojot 52. att. vērtētāja atskaites struktūru, tiek aprēķināti kursā iegūtie kopējie punkti, saskaitot kategoriju "**Mājasdarbi**" un "Kont**r**oldarbi" vērtējumus kopā.

<u>Darbību secība šāda uzdevuma izpildei:</u>

1. Vērtētāja atskaitē ieslēdz labošanas režīmu.

2. Pārslēdzas uz režīmu "Rediģēt kalkulāciju" ar klikšķi uz vērtējumu apkopojuma "**Rediģēt kursa kopējo kalkulāciju**" (*Edit calculation for course total*) pogas.

|                     | Mācību kurss VV 🗌               |                                   |                  |
|---------------------|---------------------------------|-----------------------------------|------------------|
| 94                  | Mājasdarbi <sup>+</sup><br>⊈≊ 🔒 | Kontroldarbi <sup>+</sup><br>≰≊ 금 |                  |
| Uzvārds 🕈 Vārds     | Kategorijas kopējais 🖡          | Kategorijas kopējais 🖡            | Kursa kopējais 사 |
| Vadīklas            | 🖩 🛎 🔒                           | 📓 🛎 🔒                             | <b>≣</b> ≊∂      |
| Mācību Lietotājs 01 | <b>感谢 🔒</b><br>80,00            | <b>威寧 🔒</b><br>80,00              | <b>5</b> 80,00   |

53. att. Kursa kopējās kalkulācijas ieslēgšana

3. Laukiem, kuri tiks izmantoti aprēķinos, režīmā "**Rediģēt kalkulāciju**" (*Edit calculation*) sadaļā "**ID numuri**" (*ID numbers*), piešķir nosaukumus (identifikatorus). Izveidotos nosaukumus pievieno ar pogu "**Pievienot ID numurus**" (*Add ID numbers*).

| Mācību kurss VV                                     |                   |           |   |  |
|-----------------------------------------------------|-------------------|-----------|---|--|
| <ul> <li>x Kursa kopēja</li> </ul>                  | is                |           |   |  |
| • 🖰 Mājasdarbi                                      |                   |           |   |  |
| • Tildatagorija                                     | o konāinie        | Md        |   |  |
| <ul> <li>X Kategorija</li> <li>Māiasdari</li> </ul> | s kopejais<br>se1 | 5 IVIC    |   |  |
| <ul> <li>Majasdari</li> <li>Mājasdari</li> </ul>    | 152               | 95 - 96 - |   |  |
| <ul> <li>Majasdari</li> <li>Majasdari</li> </ul>    | s3                |           |   |  |
| No. alan                                            | 1000 C            |           |   |  |
| • 🚞 Kontroldarbi                                    |                   |           |   |  |
| ■                                                   | s konējais        | Kon       | - |  |
| Kontrolda                                           | hs1               |           |   |  |
| Kontrolda                                           | bs1               |           | 1 |  |
|                                                     |                   |           |   |  |
|                                                     |                   |           |   |  |

54. att. Vērtējumu kategorijām ID numuru izveide

4. Režīmā "**Rediģēt kalkulāciju**" (*Edit calculation*) sadaļā "**Vērtēšanas vienība**" (*Grade item*) laukā "**Kalkulācija**" (*Calculation*) veido formulu. Tajā izmantojamos identifikatorus

raksta divkāršās kvadrātiekavās.

| Vienības<br>nosaukums |                        |
|-----------------------|------------------------|
| Kalkulācija 🗿         | =sum( [[Md]] ; [[Kon]] |
|                       |                        |
|                       |                        |
|                       |                        |
|                       |                        |

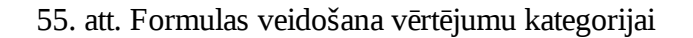

Moodle sistēmā formulās var izmantot sekojošas funkcijas:

- average([[item1]], [[item2]]...) funkcija atgriež vidējo aritmētisko;
- max([[item1]], [[item2]]...) funkcija atgriež maksimālo vērtību no dotā saraksta;
- min([[item1]], [[item2]]...) funkcija atgriež minimālo vērtību no dotā saraksta;
- mod(dalāmais, dalītājs) funkcija atgriež dalījuma atlikumu;
- pi()– funkcija atgriež skaitļa Pi vērtību;
- power(skaitlis, pakāpe) funkcija atgriež skaitļa kāpinājumu;
- round(skaitlis, cik ciparu aiz komata) funkcija atgriež noapaļoto skaitli;
- sum([[item1]], [[item2]]...) funkcija atgriež skaitļu summu.

No matemātiskām funkcijām tiek atbalstītas: sin, sinh, arcsin, asin, arcsinh, asinh, cos, cosh, arccos, acos, arccosh, acosh, tan, tanh, arctan, atan, arctanh, atanh, sqrt, abs, ln, log, exp.

Formulu piemēri:

=average([[tests.1]], [[tests.4]], [[uzdevums.1]])

=average(max([[tests.1]], [[tests.4]], [[uzdevums.1]]), min([[tests.1]], [[tests.4]], [[uzdevums.1]]))

=sum([[1]]\*0.3,[[2]]\*0.6,[[3]]\*2) (piemērā aktivitātēm:1. svars 30%, 2. svars 60%, 3. svars 200%).

# 3.15 Vērtējumu "Skalas" izmantošana vērtēšanā

MOODLE sistēmā vērtēšanu var veikt, izmantojot arī savu veidoto skalu (piem., skalas nosaukums "V1" ar vērtībām: "Teicami", "Labi", "Slikti").

Vispirms tiek izveidota skala, kura tiek piesaistīta aktivitātēm vērtējumu kategorijā. Vēlāk to var izmantot vērtētājs aktivitātes novērtēšanā.

Darbību secība šāda uzdevuma izpildei:

1. Vērtējumu administrēšanā ieslēdz režīmu "**Skalas**" (Scales) (skat. 56. att.).

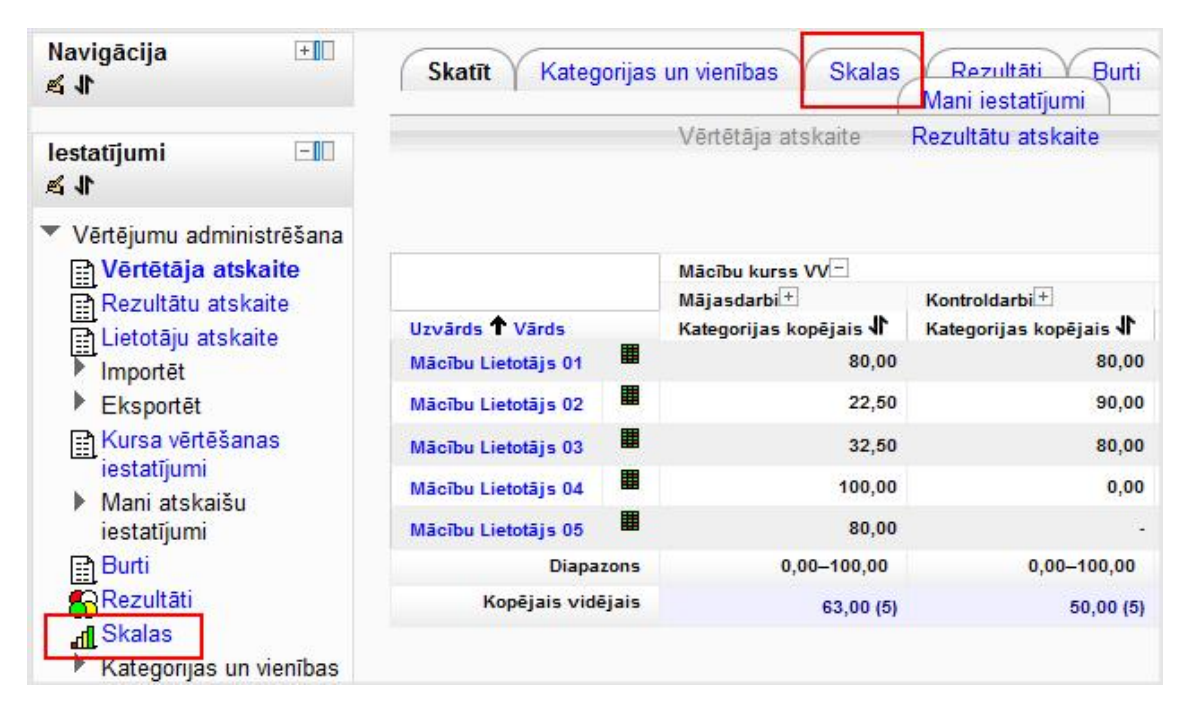

56. att. Vērtējumu skalas ieslēgšana

2. Nospiežot pogu "**Pievienot jaunu skalu**" (*Add a new scale*), pārslēdzas uz režīmu jaunas skalas parametru norādīšanai (skat. 57. att.).

| Standarta skala                                                                                                    | as        |         |
|----------------------------------------------------------------------------------------------------|-----------|---------|
| Skala                                                                                                    | Izmantots | Rediģēt |
| Atsevišķi un saistīti zināšanu veidi<br>Pārsvarā atsevišķi zinošs, Atsevišķi un saistīti, Pārsvarā saistīti zinošs | Nē        |         |
| Pārsvarā atsevišķi zinošs, Atsevišķi un saistīti, Pārsvarā saistīti zinošs                                         |           |         |
| Pievienot jaunu sk                                                                                                 | alu       |         |

57. att. Vērtēšanas skalu režīms

3. Veidojot vērtējumu skalu, obligāti jānorāda skalas nosaukums un pašas vērtības, kas tiek atdalītas ar komatiem. Ar pogu "**Saglabāt izmaiņas**" (*Save changes*) beidz jaunās skalas izveidi (skat. 58. att.).

| andarta skala 🕐 |                                                                                                    |
|-----------------|----------------------------------------------------------------------------------------------------|
| Skala* 🧿        | Teicami, Labi, Slikti                                                                                                    |
| Apraksts        | Fonta veids       ▼       Fonta lielums       ▼       Rindkopa       ▼       ●       ●       ●       ●       ●       ●       ●       ●       ●       ●       ●       ●       ●       ●       ●       ●       ●       ●       ●       ●       ●       ●       ●       ●       ●       ●       ●       ●       ●       ●       ●       ●       ●       ●       ●       ●       ●       ●       ●       ●       ●       ●       ●       ●       ●       ●       ●       ●       ●       ●       ●       ●       ●       ●       ●       ●       ●       ●       ●       ●       ●       ●       ●       ●       ●       ●       ●       ●       ●       ●       ●       ●       ●       ●       ●       ●       ●       ●       ●       ●       ●       ●       ●       ●       ●       ●       ●       ●       ●       ●       ●       ●       ●       ●       ●       ●       ●       ●       ●       ●       ●       ●       ●       ●       ●       ●       ●       ●       ●       ●       ● |
|                 | Atrajanās vieta: p                                                                                                    |
|                 | HTML formāts 👻                                                                                                    |

58. att. Jaunas skalas izveide

4. Izveidoto vērtēšanas skalu piesaista aktivitātei, aktivitātes labošanas režīmā. Nedrīkst aizmirst saglabāt aktivitātes parametru izmaiņas (skat. 59. att.).

| Vērtējums            |                                             |   |
|----------------------|---------------------------------------------|---|
| Vērtējums            | 10                                          | - |
| Vērtējumu kategorija | Skala: Atsevišķi un saistīti zināšanu veidi |   |
|                      | Skala: V1<br>Vērtējumu nav                  | = |

59. att. Skalas piesaiste aktivitātes vērtēšanai

5. Izveidotās skalas vērtējumus izmanto vērtētāja atskaites rediģēšanas režīmā (skat. 60. att.58. att.).

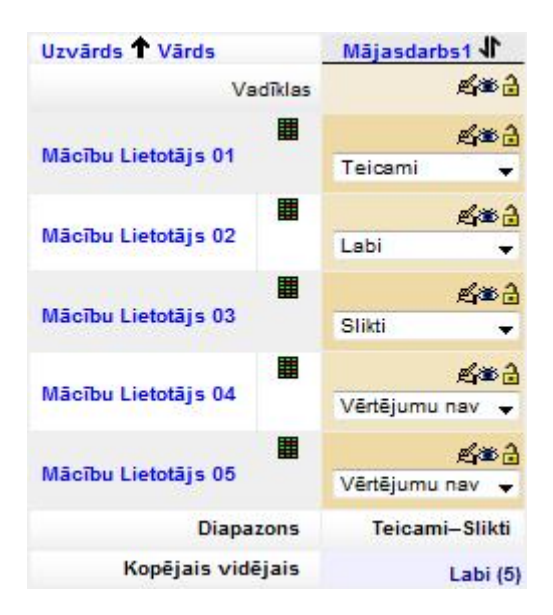

60. att. Jaunās vērtējumu skalas izmantošana aktivitātes vērtēšanā

Izveidoto skalu var izmantot tādās aktivitātēs, kā forumos (Forums), testos (Quizzes),

uzdevumos (Assignments), nodarbībās (Lessons), žurnālos (Jornals), semināros (Workshops) kā arī SCORM aktivitātēs (SCORM/AICC).

Ja vēlas skalu labot, to jāatslēdz tajās aktivitātēs, kurās tā tika izmantota. Tad skalai parādīsies rediģēšanas piktogramma.

# 4 HTML DOKUMENTU TĪRĪŠANA

### 1. Ievads

Veidojot Moodle materiālus, izmantojot tīmekļa lapas vai grāmatas rīkus, nereti teksts tiek pārkopēts no Microsoft Word vai OpenOffice dokumentiem. Ja teksts tiek pārkopēts no Word vai OpenOffice uz Moodle teksta redaktoru tieši<sup>1</sup>, kopā ar tekstu tiek pārkopēti lieki formatējumi, jeb lieki HTML tagi un tagu atribūti. Lai izņemtu šos liekos HTML tagus, ir iespējams izmantot teksta redaktoru, kas atbalsta regulārās izteiksmes, piemēram, OpenOffice<sup>2</sup> vai JEdit<sup>3</sup>.

### 2. HTML koda tīrīšana, izmantojot regulārās izteiksmes

1. Jāatver Moodle tīmekļa dokuments vai grāmata rediģēšanas režīmā un jāpārslēdzas uz HTML koda skatījumu;

2. Jānojopē dokumenta HTML kods un jāielīmē teksta redaktorā, kas atbalsta regulārās izteiksmes (piemēram, OpenOffice vai JEdit);

3. Jāatver meklēšana un aizvietošana (Find and Replace), jāpārliecinās, ka ir iespējots regulāro izteiksmju atbalsts (Regular expressions);

4. Meklēšanas laukā jāieraksta vai jāiekopē un secīgi jāizipilda aizvietošana ar zemāk uzskatītajām regulārajām izteiksmēm. Aizvietošanas lauks ir jāatstāj tukšs (tas nozīmē, ka atrastie tagi un atribūti tiks izdzēsti). Zemāk minētās regulārās izteiksmes pēc vajadzības var papildināt.

1) </?font[^>]\*> 2) </?span[^>]\*> 3) </?o:[^>]\*> 4) </?v:[^>]\*> 5) <link[^>]\*> 6) <style[^>]\*>.\*?</style> 7) (<!--\[if +[^\]]\*\]>).\*?(<!\[endif\]-->) 8) (<!--\[if !\w\*\]-->)|(<!--\[endif\]-->) 9) ?style="[^"]\*" 10) ?class="[^"]\*" 11) +align="[^"]\*"

5. Kad ir pabeigta HTML koda tīrīšāna, iztīrītais HTML ir jāiekopē atpakaļ Moodle teksta redaktorā un jāsaglabā.

<sup>1</sup>Tekstus ir iespējams pārkopēt arī ar vienkāršā teksta redaktora starpniecību, piemēram, Windows vidē Notepad.

Šajā gadījumā tiek noņemti visi formatējumi. Nokopēto tekstu sākumā ielīmē Notepad, tad kopē vēlreiz no Notepad un ielīmē Moodle teksta redaktorā. <sup>2</sup>http://www.openoffice.org 3http://www.indit.org

<sup>3</sup>http://www.jedit.org